# Chapter 2

# Search materials housed in the Library

## How to access the database

#### 1. From Website of ICT Office

Log in to on-campus PCs, start the browser, ICT Office HP will appear.

Select English from language button in the top right screen.

When the screen in English appears, click on "Library Database Search" on the right side.

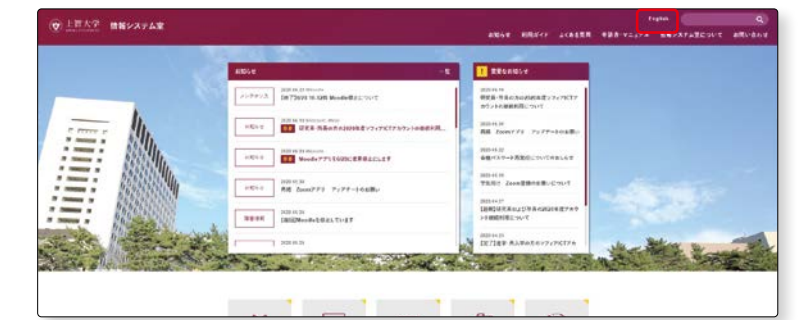

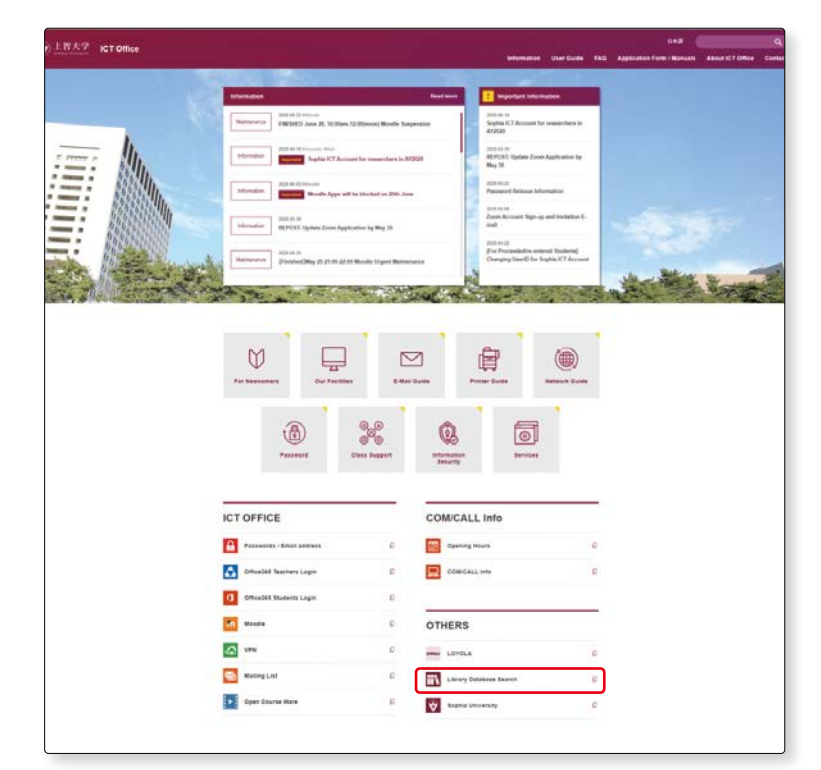

3 Sophia OP

Sophia OPAC page will appear.

From this page you have access to OPAC (Online Public Access Catalog) and all database available on campus.

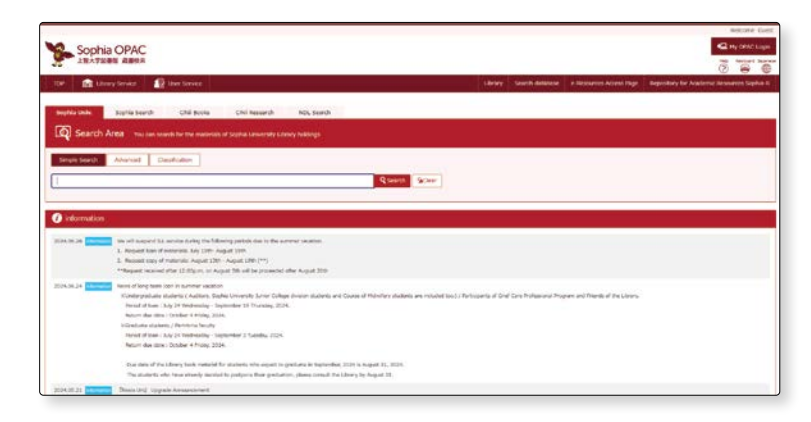

1

2

Access Sophia University 1 FOR OTHERS, WITH OTHERS of the University Welfalls OF More News WEB PILOTI, click on WEB PILOT "Library" . Mare **Events** Student Sc Library HP will appear. 2 V 上智大学図書館 🖓 Access 🔛 Contact Us 🚯 Japanese 🚠 Sitemap Click on "Sophia OPAC" in Services + Sophia OPAC MyOPAC About Us Library HP. 110 Topics Schedule Law Mejiro PHIA Fri Sat Ð G 1 2 Sophia OPAC will be dis-3 1 My 0 played. Steech Motor

### 3. Sophia OPAC Page

| TOP            | Library                                     | Service 1                                           | User Service                                                     |                                         |                                      |                                           |                                          |                           |                                                     | Libr                                                        | ary Scarch databas                                  | e Resources A                                                  | iocesa Page        | Repository for                      | Acodemic Resour                      | 🙆<br>ces Sophi      |
|----------------|---------------------------------------------|-----------------------------------------------------|------------------------------------------------------------------|-----------------------------------------|--------------------------------------|-------------------------------------------|------------------------------------------|---------------------------|-----------------------------------------------------|-------------------------------------------------------------|-----------------------------------------------------|----------------------------------------------------------------|--------------------|-------------------------------------|--------------------------------------|---------------------|
| Son            | bia Univ.                                   | 2<br>Scothia Search                                 | CiNi Bool                                                        | s chi                                   | 4<br>Research                        | 5<br>NDL Search                           |                                          |                           |                                                     | 194043                                                      | and the second second second                        |                                                                | and the lot of the |                                     |                                      |                     |
| Ē              | Search An                                   | 2 <b>a</b> You can s                                | earch for the ma                                                 | inials of Sophia                        | University Lib                       | rary holdings                             |                                          |                           |                                                     |                                                             |                                                     |                                                                |                    |                                     |                                      |                     |
| Sir            | nple Search                                 | Vdvenced (                                          | lassification                                                    |                                         |                                      |                                           |                                          |                           |                                                     |                                                             |                                                     |                                                                |                    |                                     |                                      |                     |
|                |                                             |                                                     |                                                                  |                                         |                                      |                                           |                                          | <b>Q</b> Search           | 9clear                                              |                                                             |                                                     |                                                                |                    |                                     |                                      |                     |
|                | information                                 |                                                     |                                                                  |                                         |                                      |                                           |                                          |                           |                                                     |                                                             |                                                     |                                                                |                    |                                     |                                      |                     |
| 2024           | 07.22 Important                             | Due date of the Li                                  | brary book motors                                                | í for students wh                       | o expect to grea                     | luate in Septembe                         | r, 2024 is August                        | 31, 2024. Please i        | be ourse to retu                                    | m until the return o                                        | lue date.                                           |                                                                |                    |                                     |                                      |                     |
|                |                                             | The students who<br>To whom having a                | have already deci-<br>wardua books by t                          | led to postpone t<br>he day when grad   | heir graduation,<br>luation decided, | please consult the<br>Official Transcript | ELbrary Circulation<br>might be not lead | en Counter or ema<br>xed. | al from Sophia                                      | Mail to the address                                         | below by August 31. (1                              | b-info@sophia.ac.jp)                                           |                    |                                     |                                      |                     |
| 2024           | .06.26 internation                          | We will suspend it<br>2. Request loan o             | LL service during th<br>if materiala: July 2                     | te following perio<br>http://wgwst.19th | ds due to the su                     | mmer vecation.                            |                                          |                           |                                                     |                                                             |                                                     |                                                                |                    |                                     |                                      |                     |
| 2024           | 06.24                                       | **Request racevo                                    | ad after 12:00p.m.                                               | on August 5th w                         | li be proceeded                      | after August 20th                         |                                          |                           |                                                     |                                                             |                                                     |                                                                |                    |                                     |                                      |                     |
| 1044           |                                             | KUndergreduste<br>Period of loan                    | students ( Audito<br>: July 24 Wednesd                           | n, Sophie University - September 1      | ity Junior Colleg<br>7 Thursday, 202 | e division student<br>4,                  | a and Course of H                        | lidvifery students        | are included to                                     | o.) / Perticipents o                                        | f Grief Care Professional I                         | rogrom end Prienda o                                           | f the Library      |                                     |                                      |                     |
|                |                                             | Return due da<br>In Graduate stud<br>Pariod of Ioan | te : October 4 Frid<br>ents / Fert-time fai<br>: July 24 Wednesd | iy, 2024.<br>Sulty<br>iv - September 3  | Tuesday, 2024                        |                                           |                                          |                           |                                                     |                                                             |                                                     |                                                                |                    |                                     |                                      |                     |
|                |                                             | Return due de                                       | te : October 4 Prici                                             | n, 2024.                                |                                      |                                           |                                          |                           |                                                     |                                                             |                                                     |                                                                |                    |                                     |                                      |                     |
| _              |                                             |                                                     |                                                                  |                                         |                                      |                                           |                                          |                           |                                                     |                                                             |                                                     |                                                                |                    |                                     |                                      | + 96                |
| 3              | External Links                              |                                                     |                                                                  |                                         |                                      |                                           |                                          | 2                         | i Cale                                              | ndar                                                        |                                                     |                                                                |                    | Library:                            | Central Library                      |                     |
| Let's 1        | Start eBook                                 | wh Start Rook                                       |                                                                  |                                         |                                      |                                           |                                          |                           | leased in the                                       |                                                             |                                                     | Central Lib                                                    | rary               |                                     |                                      |                     |
| News<br>Digita | papers List<br>Archives<br>amous Access/VPN | Service                                             |                                                                  |                                         |                                      |                                           |                                          |                           | 2024/07                                             | /22(Mon)                                                    | Classes P                                           | ton, - Fri.                                                    |                    | 8:00-22:00                          |                                      |                     |
|                |                                             |                                                     |                                                                  |                                         |                                      |                                           |                                          | 56                        |                                                     |                                                             | July 202                                            | 4 > Co<br>-F                                                   | ases Mon.<br>Yi.   | 8:00-22:00                          |                                      |                     |
|                |                                             |                                                     |                                                                  |                                         |                                      |                                           |                                          |                           |                                                     |                                                             | 1 2 3 4<br>7 8 9 10 11                              | 5 6 Ro<br>12 13 -F                                             | olas Mon.          | 2:00-20:00                          |                                      |                     |
|                |                                             |                                                     |                                                                  |                                         |                                      |                                           |                                          | Ð                         |                                                     |                                                             | 21 22 23 24 25<br>26 29 30 31                       | 26 27 RD                                                       | n - Holida         | 00-18:00                            |                                      |                     |
|                |                                             |                                                     |                                                                  |                                         |                                      |                                           |                                          |                           |                                                     |                                                             |                                                     | 100                                                            | oed .              | Josed                               |                                      |                     |
|                |                                             |                                                     |                                                                  |                                         |                                      |                                           |                                          |                           | The follo<br>Ciflebeivi<br>Ciflebeivi<br>Ciflebeivi | ving services are<br>ng reservation m<br>tion for Friends o | unavailable on Sunday<br>aterials<br>f the library  | s and National Holic                                           | lays in the O      | entral library.                     |                                      |                     |
|                |                                             |                                                     |                                                                  |                                         |                                      |                                           |                                          |                           | @One-da<br>Please ch                                | eck "Central Lion                                           | es<br>ary Service Hours" from                       | the following URL                                              |                    |                                     |                                      |                     |
|                |                                             |                                                     |                                                                  |                                         |                                      |                                           |                                          |                           | Librery S                                           | ervices might be                                            | subject to change due                               | to the Weather War                                             | ning issuano       | e. Please refer to                  | the following link.                  |                     |
|                |                                             |                                                     |                                                                  |                                         |                                      |                                           |                                          |                           | 10.000                                              |                                                             |                                                     |                                                                |                    |                                     |                                      |                     |
|                |                                             |                                                     |                                                                  |                                         |                                      |                                           |                                          |                           | Nev                                                 | r Arrival Infon                                             | mation                                              |                                                                |                    |                                     |                                      |                     |
|                |                                             |                                                     |                                                                  |                                         |                                      |                                           |                                          |                           | The ma<br>of the e<br>New bo                        | terials which was<br>ntrance gate.)<br>oks can also be b    | introduced here will be<br>orrowed. It will be repl | placed in the new<br>aced every week.                          | arrivals com       | er.(The new arriv                   | al comer is on the                   | right               |
|                |                                             |                                                     |                                                                  |                                         |                                      |                                           |                                          |                           | -                                                   | 1                                                           | वि                                                  | 778                                                            | 6                  | 0                                   | 17                                   |                     |
|                |                                             |                                                     |                                                                  |                                         |                                      |                                           |                                          |                           |                                                     | THE?                                                        | Int 20                                              |                                                                |                    |                                     |                                      |                     |
|                |                                             |                                                     |                                                                  |                                         |                                      |                                           |                                          | 16                        | <                                                   | <u> </u>                                                    |                                                     |                                                                |                    |                                     |                                      | )                   |
|                |                                             |                                                     |                                                                  |                                         |                                      |                                           |                                          |                           |                                                     |                                                             |                                                     | 9 11 3                                                         |                    |                                     |                                      |                     |
|                |                                             |                                                     |                                                                  |                                         |                                      |                                           |                                          |                           | 70                                                  | Books<br>ホンダーの地計学<br>モンフンーの推測                               | Ecols<br>1第7支空人だ男:低<br>物理算符回FTAC環境                  | <ul> <li>Books</li> <li>20世紀国際:3</li> <li>ビアへの原始はある</li> </ul> | -h 1011            | 800KS<br>(該部門間 / 武東大<br>(京朝和中心, 誠志) | Encyclopedia of eval philosophy :    | medi<br>phil        |
|                |                                             |                                                     |                                                                  |                                         |                                      |                                           |                                          |                           | と明<br>ド・<br>ダー                                      | 実!ハルフォー<br>ジョン・マッキン<br>著:雪村保住訳                              | /マイクル・ルイス復<br>: 小林四保計<br>2034-07-18                 | ブラッドフォード<br>ロング着:利用着<br>;上                                     | 7 62<br>79 202     | 相考太臣克政编署<br>4.07.19                 | and 1500 / Henr<br>genfund, editor ; | 500<br>k La<br>v. 1 |
|                |                                             |                                                     |                                                                  |                                         |                                      |                                           |                                          |                           | 202                                                 | 4.07.19                                                     |                                                     | 2024.07.18                                                     |                    |                                     | 2024.07.19                           |                     |
|                |                                             |                                                     |                                                                  |                                         |                                      |                                           |                                          |                           |                                                     |                                                             |                                                     |                                                                |                    |                                     |                                      | + N                 |
| ħ              | Library Service                             |                                                     | 4                                                                | 🖗 User Servio                           | e                                    |                                           |                                          |                           | æ                                                   | Relation                                                    |                                                     |                                                                |                    |                                     |                                      |                     |
| New E          | looks Liet<br>ve Books                      |                                                     | 34)                                                              | CPAC Login                              |                                      |                                           |                                          |                           | Sopi<br>e-Ra                                        | la University Library<br>sources Access Page                |                                                     |                                                                |                    |                                     |                                      |                     |
| Search         | h detabase                                  |                                                     |                                                                  |                                         |                                      |                                           |                                          |                           | Rep<br>Ratio<br>Scol                                | istory for Academic<br>urces Sophia-R<br>lia University     |                                                     |                                                                |                    |                                     |                                      |                     |
|                |                                             |                                                     |                                                                  |                                         |                                      |                                           |                                          |                           | ET                                                  | Office                                                      |                                                     |                                                                |                    |                                     |                                      |                     |
|                |                                             |                                                     |                                                                  |                                         |                                      |                                           |                                          |                           |                                                     |                                                             |                                                     |                                                                |                    |                                     |                                      | -                   |

**2**-1

How to access the database

#### Sophia Univ.

It is the entrance when searching materials (books journals, newspapers, etc.) of the Sophia University library.

#### Sophia Search

It is the entrance when searching titles of electronic journals and e-books. You can not search by database name. When using a database, please access from "Search Database".

#### CiNii Books

You can search for books and journals that are held in university libraries in Japan. See details on p.68.

#### 4 CiNii Research

You can search for scholastic articles, with an emphasis on Japanese papers.

#### INDL Search

You can search the National Diet Library items.

#### 6 My OPAC Login

When you log in to "My OPAC", the services available according to your status will be displayed. 🖙 See details on p.46.

\*User ID: Student or Faculty ID No.

#### Password:Password issued by ICT Office.

#### Library Service

(IFF For more details, please refer to p.44 "OPAC(6)Useful functions 1 Library Service") •New Books List•••You can view a list of newly arrived materials at each library. You can access to the same page from "New Arrival Information" on the bottom right of the OPAC top page. (IFF For more detail, please refer to p.44 "chapter OPAC")

•Reserve Book•••The reserve book is a material specified by the teacher as a material necessary for the class. (I For more detail, please refer to p.45 "chapter OPAC")

•Search Databases ••••Databases available in the library are displayed by "Purpose", "Subject", etc. To use the subscribed e-resources such as databases, you need to log in to MY OPAC.

When using from off-campus, you need to connect VPN.

[To connect to the VPN] https://ccweb.cc.sophia.ac.jp/userguide/network/nw-04-en/ (INF For more details, please refer to p.71)

#### Oser Service

When you log in to My OPAC, the services available to your status will be displayed. (IPF For more details, please refer to p.46 "OPAC(6)Useful functions 2 User Service".)

#### O Library

You can access the library HP. On the library website, you can check event information such as workshops, library news, library letters, library guides, etc.

From the "Digital Archive", you can view a collection of rare materials that have been digitized.

#### Search Databases

Databases available in the library are displayed by "Purpose", "Subject", etc.

To use the subscribed e-resources such as databases, you need to log in to MY OPAC.

When using from off-campus, you need to connect VPN.

[To connect to the VPN]

https://ccweb.cc.sophia.ac.jp/en/userguide/network/nw-04-en/ (I For more details, please refer to p.71) It is the entrance when searching titles of electronic journals and e-books. You can not search by database name. When you use a database, please access it from "Additional Resources". It is see details on p.52.

#### Repository for Academic Resources Sophia-R

You can search our university's research outputs (theses and dissertations, department bulletin papers, and other academic materials.)

#### Information

Information from the library, such as requests for photocopies during the vacation period and information on new databases, will be displayed.

#### 🕼 External Links

- · [Let's Start eBook] · · · Introduces various e-books available in the library.
- [Video Information search Start Book] ••• Explains how to search materials by using database in the video.
- You can access to a virtual tour of the library.
- •Newspapers List•••Newspapers and Microfilms available in the central library are listed.
- •Digital Archives••••You can access Repository for academic resources and rare materials database.
- •Off-Campus Access(VPN Service)•••To use the subscribed e-resources such as databases, online journals & e-books from off-campus, you need to connect to the VPN.
- You can access the VPN connection page of the ICT Office from here.

#### Library Calendar

You can switch to the calendars of the Law School Library and Mejiro Seibo Campus Library from pull down menu "Library".

#### **(** New Arrival Information

Newly arrived materials are listed. The materials introduced here are placed in the new arrivals corner on the right side of the entrance gate, and replaced every week.

#### **1** The official X (formerly Twitter) / YouTube of the Sophia university library

Tweet information about the library irregularly. Follow us on X. You can access to various videos about library.

## $\rightarrow$ Mini Information $\star$

How to Access e-books There are 3ways to access to e-books.

1. Search for OPAC

①Click "e-books" from the filtering items on the left of the screen to narrow down search results.②Select the title and click the URL displayed in the holdings information.

2. Search for e-Resources Access Page (IP For details, see "e-Resources Access Page" P.52)

3. Access from External Links "Let's Start eBook"

List of e-books available in Sophia University

·Maruzen eBook Library (Japanese books)

•Cambridge Core : Cambridge University Press

•Oxford Academic

•ProQuest Ebook Central : Academic Complete

•T&F : Taylor and Francis

SpringerLink

\*Search methods and features vary depending on the platform.

Please check the Precautions and User Guide before use.

\* [ProQuest Ebook Central]: You can submit purchase requests for desired titles which is not held in the library.

### Search materials housed in the Library

## Search on OPAC

We use OPAC to search materials housed in the Library.

Let us show you the search methods and how to read the search results.

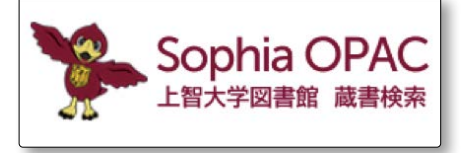

#### 1. OPAC

2-2

OPAC stands for Online Public Access Catalog. It is a library catalog on which you can search the materials online. You have access from Library PCs and any on-campus PCs as well as from your home or any off-campus PCs.

#### 2. What can OPAC do?

#### Search library collections

- search materials housed in the Library: books, journals, electronic journals, AV materials
- $\cdot$  search materials owned by research centers of the Library

#### 3. Search materials

#### (1) Simple search

1

2

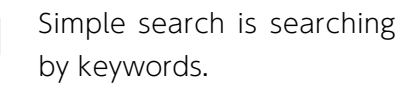

Keywords are titles, authors, or words that are clues to searching the materials. You may choose any keyword.

Here, we will try searching by the keyword "global warming".

We enter "global warming" in the keyword box—1 and click on "Search".—2

Library materials related to "global warming" will be searched and displayed in a list.

At the top, the number of search results will be shown.—1

| Туре   | of | materials | is | dis- |  |
|--------|----|-----------|----|------|--|
| played | d. |           |    |      |  |

e.g. "books", "E-Book", "E-Journal", "Other"..—🥑

You may sort results in any order you like.— 3

For example, sort by "Year(Descending order)" to show list of books published recently in order of new publications.

Note: Note: No

|                                                                                              |                                                                                                    |                                                                                                    |                                                                                   |                                    | C Hy CIAC Login           |
|----------------------------------------------------------------------------------------------|----------------------------------------------------------------------------------------------------|----------------------------------------------------------------------------------------------------|-----------------------------------------------------------------------------------|------------------------------------|---------------------------|
| TOP: 10 Library Service                                                                      | 😰 Litter Service                                                                                                    |                                                                                                    | Library Search-database e-l                                                       | ensates Acess Page Repeatory for A | Asakma Resources Suphie B |
| Supplier Lindes - Digitier Search                                                            | a Chii Buyas Chii Research                                                                                                    | NDL Search                                                                                                    |                                                                                   |                                    |                           |
| Search Area                                                                                  |                                                                                                    |                                                                                                    |                                                                                   |                                    |                           |
| Opm search cavalities                                                                        |                                                                                                    |                                                                                                    |                                                                                   |                                    |                           |
| Fiffering Itom<br>Material type<br>All Name Type<br>Deser (191)<br>Electric (19              | Results The reads of each of<br>provide a second of<br>Search knyword - global earning<br>Results-2003toms                                                                                                    | g the annexolve solidations are displayed. On the compute compare<br>distance materials from of company, you used to make a 1/44 co | at, machuric extensis car be holed to the board<br>method,<br>S & Z & B & D & K M | them the details screen.           | Date: 22 June             |
| Location                                                                                     | (E Salary A)                                                                                                    | Ocean real Ocuant ris Ocuant to infende Ocuant Indens I                                                                             | an 🕈 Cerain of Selected Parry                                                     |                                    |                           |
| America (Ja (Ja (Ja))<br>Lan Strout America (Ja)<br>America (Constan (A))<br>Balad Decem (J) | C Global warming / Brlan C. B Landsteen Berley, Celf B Books <1002392540>                                                                                                    | Black and Gary J. Weiter<br>Diservoint , (2010 (risturnat gudes to controversial low                                                | es in Annelia)                                                                    |                                    |                           |
| Veral<br>2010 2019 (H)<br>2019-2019 (Ts)<br>2009-2019 (H)                                    | a Global warming : the Green     deted (tegrand) : New York : Onl     Books = 1000485007×                                                                                                    | peace report / edited by Jeremy Leggett<br>Ind University Press - 1990                                                              |                                                                                   |                                    |                           |
| 1000-1000 (24)<br>1000-1000 (2)                                                              | S Global warming : the complete of the complete of the comp | Rete briefing / John Houghton<br>- Cambridge University Press, 2009                                                                 |                                                                                   |                                    |                           |

**2**-2

Only Central Library materials are shown in search results. If you would like to release condition of filtering Search, click ⊖Location: Central Library in "Filtering by".— ③

Search materials housed in the Library

Search on OPAC

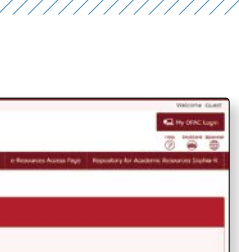

And Annual

0

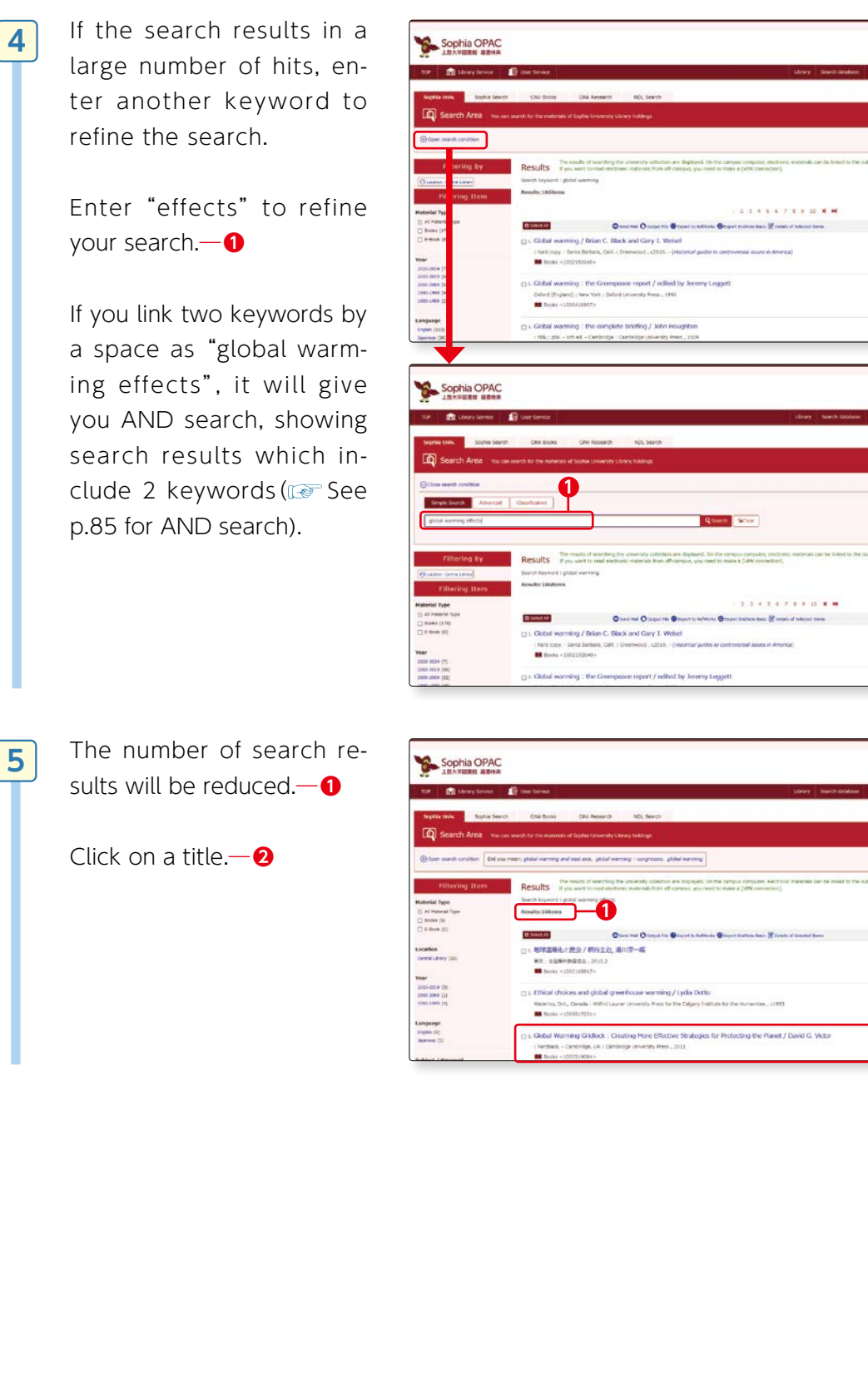

| nati   |  | 6 |  |
|--------|--|---|--|
| erials |  | L |  |
| housed |  | l |  |
| IJ.    |  |   |  |
| the    |  | L |  |
| Librar |  |   |  |

Search

| Secure data Ministra Rodanan<br>Ar Somering ta Super- | Material Books                                                                       |      |
|-------------------------------------------------------|--------------------------------------------------------------------------------------|------|
|                                                       | Type                                                                                 |      |
|                                                       | Publisher Cambridge, UK : Cambridge University Press                                 |      |
|                                                       | Year 2011                                                                            |      |
| Tennes hu Beskilleb                                   | Language English                                                                     |      |
| Image by bookweb                                      | Size XXXV, 336 p. ; m. ; 24 cm                                                       |      |
| Tweet                                                 | <b>5 6 7</b> 8                                                                       | e    |
| Output this information                               | Location Call No. Volume ISBN Regis. No. Status Restriction Comments Reserve Request | V-St |
| Print                                                 | Stacks2F(TD) TD:885.5:G73:V53:2011 and back 9780521865012 006181446                  | L.O  |
| Send Mail                                             |                                                                                      |      |
| Output File                                           | Hide details.                                                                        |      |
| Bxport to RefWorks                                    | Notes Includes bibliographical references (p. 279-350) and index                     |      |
|                                                       | Authors Victor, David G1                                                             |      |
| Link on this page                                     | LCSH:Greenhouse gas mitigation                                                       |      |
| http://150.95.36.177/opa Con                          | Subjects LCSH: Global warming Prevention Q All Subject Search -2                     |      |
|                                                       | EREE:POLITICAL SCIENCE / International Relations / General                           |      |
|                                                       | Classification LCC:TD885.5.G73<br>DC22:363.738/74                                    |      |
|                                                       | Vol : hardback ; ISBN:9780521865012 ; XISBN:0521865018 Export to RefWorks            |      |
|                                                       | ISBN 9780521865012                                                                   |      |
| Search Sites                                          |                                                                                      | -    |

Search results are shown in part A for Books bibliography information and screen B for Holdings information.

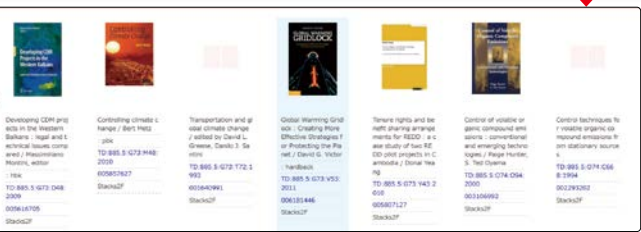

#### A Books bibliography information

Information of books such as title, name of author, number of pages, size, year of publication etc.

- Author".....shows the author who wrote the book. Click on link; it will show books written by the same author held in the Library.
- Subject".....shows the subject matter (theme) of the material. Click on link; it will show materials with the same subject held in the Library. This helps you search materials with the same subject area (theme).

#### **B** Holdings information

shows the "location" in the Library and the "status" of the book you searched.

**3**"Location" shows the shelf of the book. You can find the materials on the 2nd floor for this material. Click on link; floor map will appear on screen.

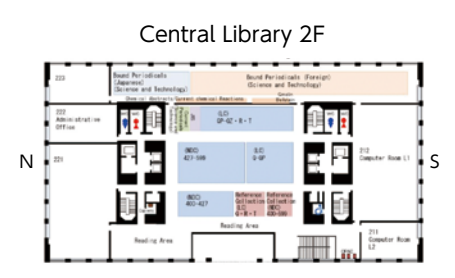

- **G** "Call No." is, so to say, the address of the material. Check the Call No. and then search for the shelving location of the material (I See p.10 for Call No.).
- **9**"ISBN" (International Standard Book Number) is an internationally regulated system of identifying books by numbers.

Periodicals has given ISSN (International Standard Serial Number). These numbers are necessary to request copies or to borrow books (I request copies or to borrow books (I request copies).

- **6 "Regis. No."** is the barcode number pasted onto the books.
- **O** "Status" shows the current status of the books. If the book is available, it will be blank but if someone else is borrowing the book it will say "Lending". If "Lending", the return date will also be indicated.
- **③** "Reserve" is to reserve a book which is being "borrowed". If you wish to borrow the book immediately on its return, click on "Reserve" button and reserve the book. After clicking "Reserve", the screen shows user login page. Enter your Student or Faculty ID No, and PW for PW used for on-campus PC issued by ICT Office.
- **9** "V-Shelf" ······You can see the virtual bookshelf.

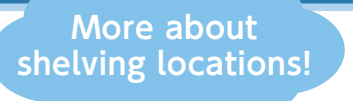

## List of shelving locations ĸ

#### OPAC displays the shelving locations as below. On the shelves you will find materials of following categories:

#### Sheleving locations on Yotsuya Campus

| Shelving locations (OPAC display)                           | Categories / Use of materials                                                                                                    |
|-------------------------------------------------------------|----------------------------------------------------------------------------------------------------|
| GAKUBU (B⊖F)                                                | Books for undergraduate students. Introductory level of books written in Japanese.                                                                                                    |
| Stacks <sup>OF</sup>                                        | Specialized/ research books (books in both Japanese and Western languages are shelved here)                                                                                                    |
| Ref1F                                                       | Reference books (in Japanese and Western languages) (Humanities/ Social Sciences)                                                                                                    |
| Ref2F                                                       | Reference books (in Japanese and Western languages) (Science and Technology)                                                                                                    |
| Central Library (Serials,Kiyo,<br>Newspaper) (1F Newspaper) | The latest newspaper issues are in newspaper folders; the most recent to the past few months are shelved.<br>%Please check the "Volumes" field and "Comment" field for details on the location.      |
| 1F.Audio Vis                                                | AV materials; for use, bring the package to the Circulation Desk.; Library use only.                                                                                                    |
| CHUO.RSV                                                    | Books assigned for class by instructors; located within the Circulation Desk; for use, request at circulation desk.                                                                                  |
| InstiOO/ Stacks                                             | Materials owned by research centers/ institutes located on open shelves; for browsing and circulating as with other materials housed in the Library.                                                 |
| Insti00/ Depository                                         | Materials owned by research centers/ institutes located on closed shelves; request at Circulation Desk for browsing.                                                                                 |
| InstiOO                                                     | Materials owned by housed in research centers/ institutes; for use, inquire at each center or institute.                                                                                             |
| Box (Serials)                                               | Journal newly issued in the Academic year (within a year or so)                                                                                                    |
| Serials2F                                                   | Back numbers of journals (Science and Technology)                                                                                                    |
| Serials3F                                                   | Back numbers of journals (Humanitites/ Social Sciences)                                                                                                    |
| KIYO3F                                                      | Back numbers of latest edition of University Bulletin (Kiyo)                                                                                                    |
| Depository (OO)                                             | Located on closed shelves of Central Library; request at Circulation Desk for browsing.                                                                                                    |
| KirishitanBunko                                             | Materials owned by Kirisitan Bunko on 8th floor of Library; for inquires, please call: TEL: 03-3238-3538                                                                                             |
| RareBooks                                                   | Rare books stored and shelved on rare book stacks in Bulding 2; for use, submit a request form to Reference Desk and ontain permission in advance.                                                   |
| Bld#2 Depository                                            | Shelved on closed stacks in Building 2; for use, request at Circulation Desk for browsing.                                                                                                    |
| LawschoolLibrary                                            | Materials owned by Law School Library of Graduate School of Law in Building 2;<br>students not belonging to Graduate School of Law may use only when the Central<br>Library does not hold materials. |

#### Sheleving locations outside Yotsuya Campus

| Shelving locations | Information for use                                                                                                    |
|--------------------|----------------------------------------------------------------------------------------------------|
| Seibo Stacks       | Materials housed in Mejiro Seibo Campus Library; for use, you may have the materials sent by mailing service to any other campuses.                        |
| JCD/ Stacks        | Materials housed in Junior College Division Library; for use, you may have the materials sent by mailing service to Central Library or any other campuses. |

## $\rightarrow$ Mini Information $\star$

There are 11 research institutes (such as Institute For Christian Culture, Institute of Medieval Thought, Iberoamerican Institute, Linguistic Institute for International Communication, Institute of Global Concern, European Institute, Institute of Asian, African, and Middle Eastern Studies, Institute of American and Canadian Studies, Institute for Studies of the Global Environment) within the library. Please note that the usage of research institute materials differs depending on where they are stored.

Search on OPAC

Search on OPAC

#### (2) Advanced Search for Books

1

#### Next we will try "Advanced Search"

Click on "Advanced". Compared to Simple Search, there are more fields to complete in order to obtain search results that most match the object of your search.

|                                                   | brary Service 🔡 User Service                                                                                                    |                                                                                                  | Library Search database e-Resources                                                                                 | Access Page Repository for Academic Resources Sop                    |
|---------------------------------------------------|----------------------------------------------------------------------------------------------------|--------------------------------------------------------------------------------------------------|----------------------------------------------------------------------------------------------------|----------------------------------------------------------------------|
| Sophia Univ.                                      | Sophia Search CiNi Books                                                                                                    | CiNii Research NDL Search                                                                        |                                                                                                    | 1 Title words                                                        |
| Search                                            | Area You can search for the materials of                                                                                                    | Sophia University Library holdings                                                               |                                                                                                    | Any (Keyword)                                                        |
| Simple Search                                     | Advanced Classification                                                                                                    | See p.85 for AND s                                                                               | earch,                                                                                                    | Title words                                                          |
| Search Condi                                      | tions OR                                                                                                    | search, and NOT sea                                                                              | rch Y                                                                                                    | Parent Ribliography                                                  |
|                                                   |                                                                                                    |                                                                                                  | Author Choose belo                                                                                                  | W Author                                                             |
| N0 v                                              |                                                                                                    |                                                                                                  | 📑 🔤 items from p                                                                                                    | ull- <sub>Volume</sub>                                               |
| Sort: Relevance                                   | e v Display: 20 v                                                                                                    |                                                                                                  | down                                                                                                    | Publisher                                                            |
| Books                                             | pe                                                                                                    | (any)                                                                                            | Year Published:                                                                                                    | Subject                                                              |
| Japanese books     Foreign books                  |                                                                                                    | Central Library<br>Law School Library                                                            | Country: [ail) v                                                                                                    | ISBN                                                                 |
| Journals     Japanese journal     Foreign journal | as <mark>-2</mark>                                                                                                    | Mejiro Seibo Lib<br>Junior Col. Lib                                                              | Language: [all] v                                                                                                   | ISSN                                                                 |
| Audio Visual bo                                   | oks                                                                                                    |                                                                                                  | Material Type: (any) v                                                                                              | Call No.                                                             |
| <ul> <li>E-Journal</li> <li>Newspaper</li> </ul>  |                                                                                                    |                                                                                                  | Location: (any) v                                                                                                   | Barcode No.                                                          |
|                                                   |                                                                                                    |                                                                                                  |                                                                                                    | NACSIS-ID                                                            |
|                                                   |                                                                                                    |                                                                                                  |                                                                                                    | Bib. ID                                                              |
|                                                   |                                                                                                    |                                                                                                  |                                                                                                    | Standard classification                                              |
|                                                   |                                                                                                    |                                                                                                  |                                                                                                    |                                                                      |
|                                                   |                                                                                                    |                                                                                                  |                                                                                                    | Possession classification                                            |
|                                                   |                                                                                                    |                                                                                                  |                                                                                                    | LCCN                                                                 |
|                                                   |                                                                                                    |                                                                                                  |                                                                                                    | Possession Cassilication                                             |
| ormatio                                           | on required for                                                                                                    | each field and point                                                                             | ts to note are as follows:                                                                                          | Possession classification<br>LCCN<br>NDLCN,NDLPN<br>CODEN<br>NBN No. |
| ormation<br>arch C<br>:le wo<br>tles in<br>e.g.   | on required for<br>conditions<br>rds" Enter key<br>cluding the key<br>Enter "globaliz<br>ization, and po<br>"etc.                                     | each field and point<br>word and the searc<br>word.<br>zation" and search<br>ostmodernity","Glob | ts to note are as follows:<br>ch results will show mate<br>screen will show titles su<br>paloney : unraveling the m | rials with titles or<br>uch as "Islam, glob                          |
| ormation<br>arch C<br>cle wo<br>tles in<br>e.g.   | on required for<br>conditions<br>rds" Enter key<br>cluding the key<br>Enter "globaliz<br>ization, and po<br>"etc.                                     | each field and point<br>word and the search<br>word.<br>ation" and search<br>ostmodernity","Glob | ts to note are as follows:<br>ch results will show mate<br>screen will show titles su<br>paloney : unraveling the m | rials with titles or<br>uch as "Islam, glob                          |
| ormation<br>arch C<br>tle wo<br>tles in<br>e.g.   | on required for<br>conditions<br>rds" Enter key<br>cluding the key<br>Enter "globaliz<br>ization, and po<br>"etc.<br>e keywords with<br>Enter "Japan" | each field and point<br>word and the search<br>word.<br>ation" and search<br>ostmodernity","Glob | ts to note are as follows:<br>ch results will show mate<br>screen will show titles su<br>baloney : unraveling the m | rials with titles or<br>uch as "Islam, glob                          |

• "Full Title" You can search only exact match of title.

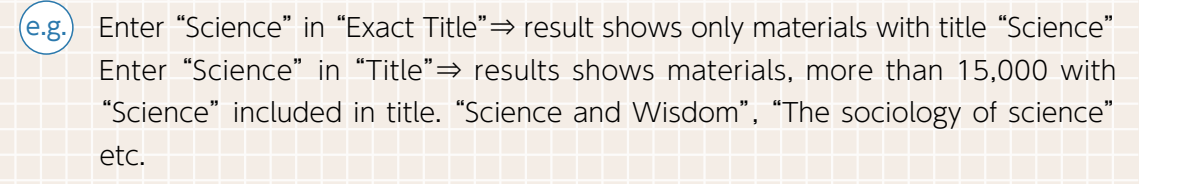

• "Author" Enter names of individual or group; you can search materials of which the individual / group is the author, editor, or translator.

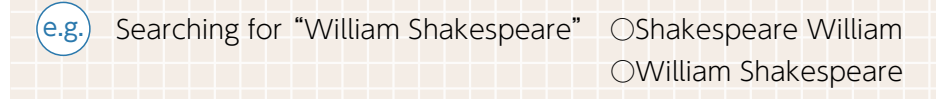

- "Publisher" You can search by name of publisher or publishing company.
- "Subject" Subject shows the subject (theme) given to the material.
- "ISBN/ISSN" (I See p.30)
- "Call No." If you know the call numbers, you can search using those numbers.

#### 2 Document Type

You can specify the material you are looking for. If you know which book or journal you are looking for, select the material to refine your search results.

#### Search Option

- "Year Published" You can search materials (excluding journals) by year of publication.
- **"Language"** You can select the language of title, in which the materials are written and them search. From pull-down menu, you can select various languages other than English.
- **"Material Type"** You can select material category for your search. From pull-down menu, you can select material category of AV material, maps, electronic journals, etc.

## Memo

#### "keyword (search term)" and "subject"

The most difficult part of searching is to choose the appropriate "keyword (search term)" to find the exact materials you need. Which words should you choose as keyword to find the material you need? Here is a tip; use the field "Subject" to choose your keyword; choose your keyword looking from a wide perspective or sometimes from a narrow perspective, changing your viewpoint.

**Keyword**·····Words that provide clues to your search; words related to the object of search; you are free to choose any words you like.

- Subject..... Defines the subject (theme) given to a literature or material. Using "subject", you can search the literature from its contents.
- e.g. 1. You wish to find out about global warming.
  - 2. Think of a keyword; you came up with "global warming", "Kyoto protocol" and search, using these as keywords.
  - 3. Search results show screens with detailed list of books with subjects such as "global warming", "greenhouse effect", "ozone", "conservation of nature", "climate change" etc. Change your viewpoint and refine your search using these terms as keywords.

Search materials housed in the Library

**2**-2

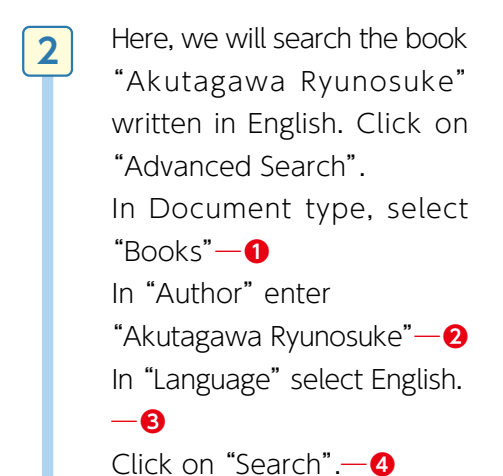

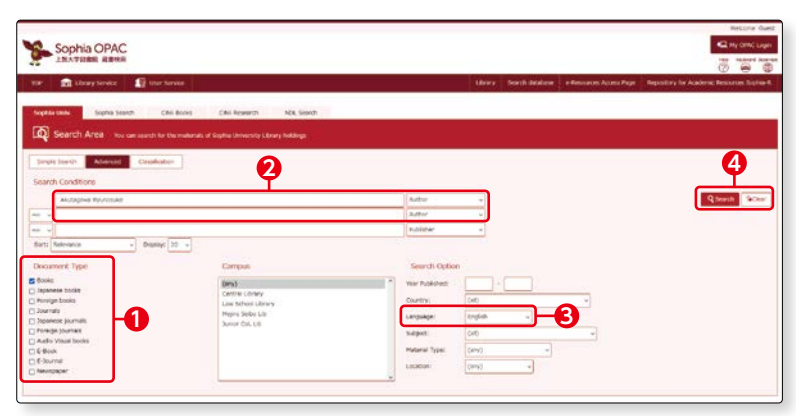

The screen shows books written by Ryunosuke Akutagawa translated in English. Select and display one

3

4

book from search results.

 Constraints
 Constraints
 Constraints
 Constraints
 Constraints
 Constraints
 Constraints
 Constraints
 Constraints
 Constraints
 Constraints
 Constraints
 Constraints
 Constraints
 Constraints
 Constraints
 Constraints
 Constraints
 Constraints
 Constraints
 Constraints
 Constraints
 Constraints
 Constraints
 Constraints
 Constraints
 Constraints
 Constraints
 Constraints
 Constraints
 Constraints
 Constraints
 Constraints
 Constraints
 Constraints
 Constraints
 Constraints
 Constraints
 Constraints
 Constraints
 Constraints
 Constraints
 Constraints
 Constraints
 Constraints
 Constraints
 Constraints
 Constraints
 Constraints
 Constraints
 Constraints
 Constraints
 Constraints
 Constraints
 Constraints
 Constraints
 Constraints
 Constraints
 Constraints
 Constraints
 Constraints
 Constraints
 Constraints
 Constraints
 Constraints
 Constraints
 Constraints
 Constraints
 <thConstraints</th>
 <thConstraints</th>

As with the results of Basic search, the bibliography and holding information will be displayed.

"Language" — 1 shows that this book is written in English.

Based on "Call No." **−2** in Holding information, look for the shelf where the book is located.

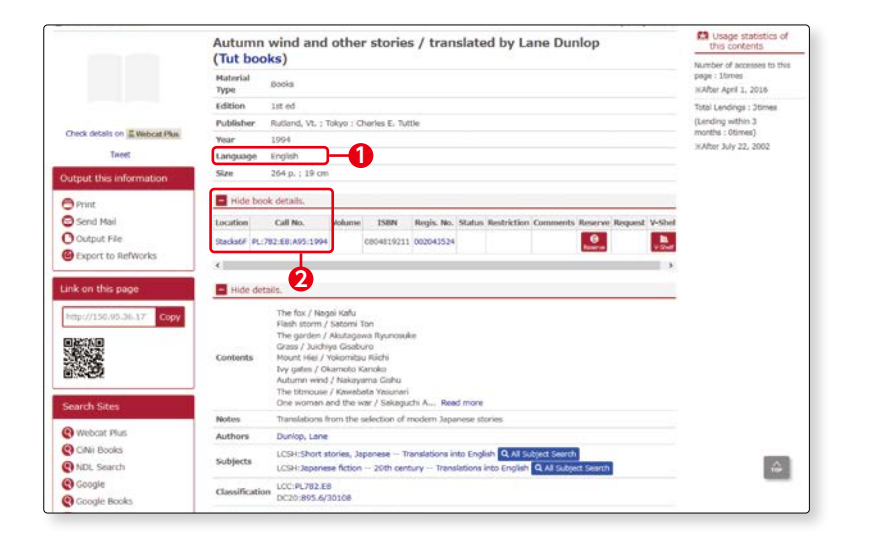

Search on OPAC

**2**-2

#### 5 [In case of "Material Type is E-Book"]

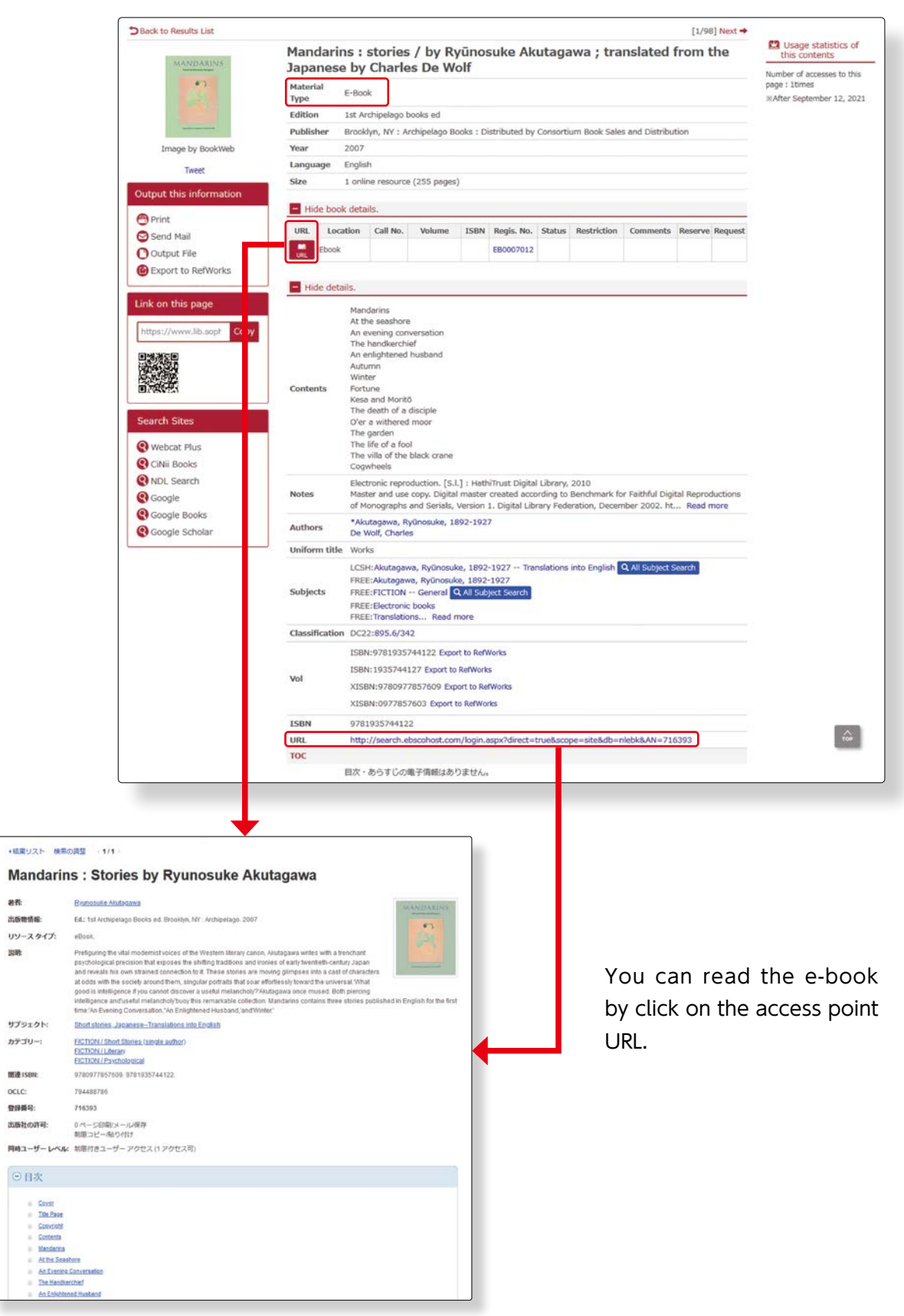

Search materials housed in the Library

**2**-2

#### (3) Advanced Search for Journals

1

2

Here, let us search the journal "Time". Click on "Advanced Search".

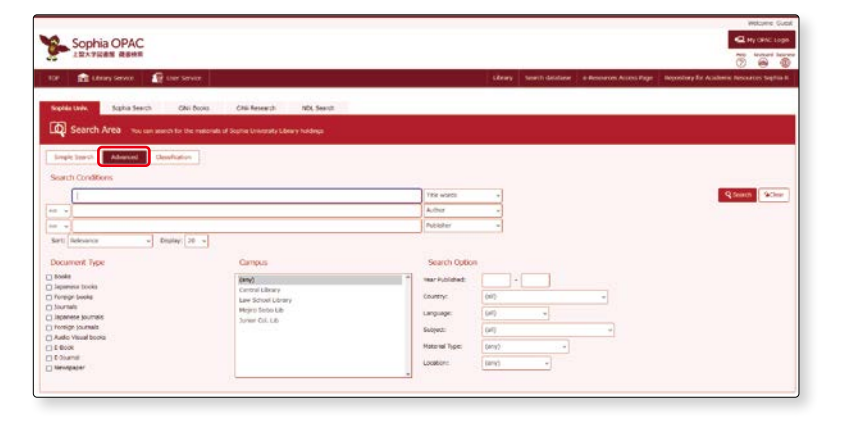

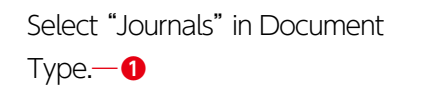

Choose "Full Title" from pull-down menu, and enter "Time".—2

If you know the full title, search from "Full Title"; it gives only exact matches and the search is easier.

| Constraint of the second second           |                                                                                                    |
|----------------------------------------------------------------------------------------------------|----------------------------------------------------------------------------------------------------|
| Ala sine. By the Sanch Chill Room, Diel Haumenh High, Sanch Higher Sanch Higher San     |                                                                                                    |
| StartCh Meal I now use water for the evaluation of traphe taxes may always a status.<br>Internet Constitution 2<br>Internet I not the optimized of the status of the status of |                                                                                                    |
| nt Conditions 2<br>Internations (1000 mm mm mm mm mm mm mm mm mm mm mm mm                                                                                                    |                                                                                                    |
| ete vero Advereità ciutatena 24<br>ete Canditone<br>I Teni nel 176 - 1                                                                                                    |                                                                                                    |
| 11 Conditions                                                                                                    |                                                                                                    |
| Ini ni Ini S                                                                                                    |                                                                                                    |
|                                                                                                    | Q Search                                                                                                    |
| Adda v                                                                                                    | 100 - 100 - 100 - 100 - 100 - 100 - 100 - 100 - 100 - 100 - 100 - 100 - 100 - 100 - 100 - 100 - 100 - 100 - 100 |
| Public •                                                                                                    |                                                                                                    |
| increation - Departy 20 -                                                                                                    |                                                                                                    |
| avent Type Carros Search Option                                                                                                    |                                                                                                    |
| G (Emp) verif National                                                                                                    |                                                                                                    |
| ips taskin Las school (Jamp) Caurity (Jal) -                                                                                                    |                                                                                                    |
| Mars Book Lis Language: Del: +                                                                                                    |                                                                                                    |
| gs 50/mit [st] -                                                                                                    |                                                                                                    |
| All of books                                                                                                    |                                                                                                    |

(e.g.) If you enter "Time" in "Title words", search results will show all materials whose title or subtitle includes "time" such as in "The New York Times", "American maritimecases".
 (Insection) For the difference between title search and full title search, please see p.33-34

Click on "Search".—3

3 Search results show three different "Time". Here, click on 2nd title.

| 2000                                  |                                                                                                    | Wittene Guitt                                                                                                    |
|---------------------------------------|----------------------------------------------------------------------------------------------------|----------------------------------------------------------------------------------------------------|
| Sophia OPAC                           |                                                                                                    | SE wy ONC Login                                                                                                    |
| ARATURE AREA                          |                                                                                                    | 0 8 8                                                                                                    |
| SCR. In Libert Service                | Die Geweiter                                                                                                    | Library Search Globalae e-Resources Acons Page Reporting for Academic Resources Sighte-R                            |
| Sophia Linke. Sophia Star             | ch CAll Books CAll Research NDL Stands                                                                                                    |                                                                                                    |
| 🔯 Search Area 🚥                       |                                                                                                    |                                                                                                    |
| Open search candidary                 |                                                                                                    |                                                                                                    |
| Filtering Item                        | Results The results of exacting the aniversity calculation are displayed. On the care<br>a you want to read exchance materials from of carriest, you wont to make | spon compares, electronic materials can be filled to the statistic from the details oness.<br>In a (VMs committee). |
| Material Type                         | Salarth keyword I (Full Title: Title) (Document Type: Journald)                                                                                                   |                                                                                                    |
| E all traterial Type<br>D Sturman (0) | Results: Streng                                                                                                    | Sart: Annunca + Dispac: 20 + Cen                                                                                    |
| Location .                            | Giand and O Separate Braper to Automa Brap                                                                                                    | urt becheter Bases, 🖉 (weath of Selected Serve                                                                      |
| Control Library (2)                   | 1 Time : the weekly newsmapazine                                                                                                    |                                                                                                    |
| Gee School Library (1)                | Realized Vol. 56, no. 1 (My 3, 1950)-1, 76, no. 26 (Dec. 26, 1960), - Chuago : 71                                                                                 | ine Dr. , 1950-1968                                                                                                 |
| 2002                                  | 30/10/10/10/10/10/10/10/10/10/10/10/10/10                                                                                                    |                                                                                                    |
| 1100-1100 (2)                         |                                                                                                    |                                                                                                    |
| 1000-1200 (1)                         | a. Time : the weekly newsmagazine                                                                                                    |                                                                                                    |
|                                       | Develand, Ohio I Time                                                                                                    |                                                                                                    |
| Cryster (2)                           | Balanter + 2000 million -                                                                                                    |                                                                                                    |
|                                       | rs a Time : the worldv newsmappyine                                                                                                    |                                                                                                    |
| Publisher                             | Assawi - W. 77, etc. J. (Ser. 3, 1993) 175cage, 9.1 (True Developed), 1991                                                                                        |                                                                                                    |
| THME (II)                             | Investor +2000129245+                                                                                                    |                                                                                                    |

#### Periodicals bibliogra-4 phy information

"Periodicals bibliography information" and "Periodicals holdings information" will be displayed for the journals, similar as with the books.

| 107 💼 Libery Service 🛛 😰 Liber Service | 1                                          |                                                                                 |                                                                                                    |                                         | Litrory Search Oldshow                | e fiestaroes Aclaes Page | Reputitory for Academic Resources South |
|----------------------------------------|--------------------------------------------|---------------------------------------------------------------------------------|----------------------------------------------------------------------------------------------------|-----------------------------------------|---------------------------------------|--------------------------|-----------------------------------------|
| look to Resulta Lint                   |                                            |                                                                                 |                                                                                                    |                                         |                                       | + Joyer (3/3) Next +     | Coupe statistics of this conserts       |
|                                        | Time : the<br>Material In<br>Type In       | weekly news                                                                     | magazine                                                                                                    |                                         |                                       |                          | nuter bejtenter (1, 202)                |
|                                        | Publisher Cle<br>199N 00                   | mand, Chuit - Tarre<br>Official<br>Instantial State Tarre (1                    | be thi                                                                                                    |                                         |                                       |                          |                                         |
| put this information                   | Other titles key                           | bbe Time (Chicago,                                                              | BL)                                                                                                    |                                         |                                       |                          |                                         |
| Draft<br>Servel Mad                    | about<br>Matory of 3a<br>the<br>December 1 | leger of Liberty dig                                                            | ul.                                                                                                    |                                         |                                       |                          |                                         |
| Laport to Reflection                   | Size .                                     | R., porto ; 21 cm                                                               |                                                                                                    |                                         |                                       |                          |                                         |
| New york water better                  | Page thick your                            | is to confirm the de                                                            | dahi.                                                                                                    |                                         |                                       |                          |                                         |
| ter the page                           | La<br>La                                   | -                                                                               |                                                                                                    | Veluence                                |                                       | Year Constant            |                                         |
| 385                                    | Correction of the second                   | PERCENTRAL PROVIDENCE                                                           | 12(c) 434-39(,130(c) 16,12-36(,131(c) 16,22-24(,261,12<br>00(,256(1-2)*                                                                                                    | 0/1 8.7 28(13)(1 4.6 13(15 28(13) 196.) | 1913 K. LE MULTHE IMULTO(3-27), 175-2 | CREDITO UT.              |                                         |
| 調整                                     | Laubingt, freed                            | er ann Cyril Albungayer                                                         | Contra Contra Co |                                         |                                       |                          |                                         |
| ech Sites                              | 1900 (PORK.                                | namina internet any la                                                          | E B AN TELEN TE TETT                                                                                                    |                                         | •                                     |                          |                                         |
| Ciki Booke<br>Ciki Roskerch            | Abdee Eng<br>Vice                          | a of publication wards<br>an write: Vol. 1 (Plan<br>My<br>Ether varies: Yesucor | e: Chrage. B. (Circulation Office), New York (Bilton)<br>3. 5923)-<br>n 1854, v. 192, no. 21 (New Readiment                                                                                                    | # and Advertising Office)               |                                       |                          |                                         |
| Dengie                                 | frequency ou                               | Aly .                                                                           | ana teoret daee                                                                                                    |                                         |                                       |                          |                                         |
| Dengle Scholler                        | NCID AN                                    | Coversigner<br>Fach                                                             |                                                                                                    |                                         |                                       |                          |                                         |

The Periodicals bib-

liography information is almost the same as the Books bibliography information, but here, let us look at "Notes".-1

The "Notes" shows particular information on the journal, such as extra editions, separate volumes, or changes in the title of journal.

Here, we learn that "Time" is a weekly journal which first issue was published on 3rd March, 1923.

#### Periodicals holdings information

Journals are located in different shelves by date of issue.

( See details on p.13-14)

Newly arrived journals are shelved in BOX of Newly-arrived Journals Corner on 1st floor (1F).

Let's go to find "Time" based on BOX NO. information. - 2

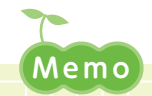

#### What is "Kiyo"?

When searching on OPAC, you will notice there is a "Kiyo" in the journals. Now, what is a "Kiyo"? "Kiyo" (University Bulletin) is an official university publication of research papers and presentations submitted to the university or academic societies. It is issued periodically by the university, research institutes or academic societies. The titles are mostly "OO University Kiyo", "OO Research Paper Collections" and so on. When searching on OPAC, if you see KIYO3F on shelves for newly-arrived issues, you will find the latest edition together with older issues (back numbers) shelved in Kiyo stack on 3rd floor (3F).

| War Dirplay All -  |                       |                |            |                                 |                                                                                                    |          |           |              |           |          |
|--------------------|-----------------------|----------------|------------|---------------------------------|----------------------------------------------------------------------------------------------------|----------|-----------|--------------|-----------|----------|
| Isselan            | New arrival           | Vid as we      | Yes, the s | Palent Ige                      | Marine.                                                                                                    | OTHIN    | Rep. fm.  | (leaker)     | Concerned | Response |
| Dect/(Saria r)     | 500010.0009           | 204(1-2)       | 2024.07.15 | But<br>bootbinding              | n e sur<br>anty                                                                                                    | a.270    |           | 2224.27.29   |           |          |
| Self(Selec)        | 87000 00 <b>8</b> 1   | וכד וכואות     | 2024-06.24 | Not<br>Medidad top<br>megazine  | Selection<br>with                                                                                                    | 7.42 TR1 |           | 775-1475     |           |          |
| Inall (Inters)     | <b>12</b> 4           | 54 0 (1990 B)  | 10110-10   | Hed<br>benchmanny<br>Many 2007  | Reference                                                                                                    | 2807 140 |           | 2020 (B) 101 |           |          |
| Dec Lif(Scriels)   | 501010-0005           | 200(17-10)     | 2024.00 27 | text<br>bookbinding<br>magazine | anly and                                                                                                    | 24.2753  |           | 2224.35.27   |           |          |
| Bard P(Senses)     | STORE (FP)            | W 5(15, 16)    | 4041616    | Hot<br>Mediate approximation    | Sciencer<br>arts                                                                                                    | 6.02 165 |           | 2784-0513    |           |          |
| Boald (Dense S)    | IEXNO (EXN            | ar of a set of | 20210124   | Hot<br>bendherseng<br>magazitet | Nakirones<br>The                                                                                                    | AND 160  |           | 2020 (PT 10) |           |          |
| BooldT Scrib (V    | 50000-0005            | 200121-325     | 2024.04.05 | Her<br>bookbinding<br>megapine  | alv                                                                                                    | 34,2753  |           | 2224, 34, 30 |           |          |
| Bad P(Second)      | RECEIPTION CONTRACTOR | 14.951.011     | 10110-25   | na<br>kadarag<br>noceho         | and the second second s | 2.02 140 |           | 228-06-55    |           |          |
| INCO (Servers)     | ILONG COMPANY         | 40(40          | 464.00.00  | Hot<br>socializing<br>many care | Nakatanas<br>any                                                                                                    | ALC: NO  |           | ADV DEEK     |           |          |
| Biel/Salus)        | 50000.0065            | 20315-65       | 2024.02.25 | esa<br>bootbe cina<br>megacina  | 104 million<br>2007                                                                                                    | 5.12.783 |           | 222-32.22    |           |          |
| Banth(Second)      | HEAR CHEMIC           | (# 604 40      | 10010012   | nor<br>Analise og               | second and a                                                                                                    | 220 163  |           | 200,000      |           |          |
| uccu (sere ty      | START TO SA           | 20(04)         | 2020.00.22 | Hot poccorroing                 | Ndaune<br>arb                                                                                                    | aurici   |           | 229.3623     |           |          |
| No. of the         |                       | te of a tab    | 1901       | National<br>Researcher          | Reference<br>only                                                                                                    | 2.00 160 | 12/10/04  |              |           |          |
| 90165P             |                       | 203(1.22)      | 2003       | Dincho<br>Pages na              | Actorios<br>any                                                                                                    | 202.753  | 112447125 |              |           |          |
| Second Contraction |                       | A10840         | ALCOHOLD   | Dinding<br>Parameter            | Naturence.                                                                                                    | 1007104  | 12503055  |              |           |          |
| N 1 1 1            |                       | and and        | 962        | Hereine<br>Regesine             | Sciences<br>anly                                                                                                    | 4.09 165 | 10,000    |              |           |          |
| Securit            |                       | 1001-001       | 202.4      | Northeast                       | Assess                                                                                                    | 20.2153  | 122402212 |              |           |          |

If you click on…

## . . . . . . . . . . . . .

#### Let's see BOX in practice.

5

BOX is boxy shape and has a door. Each BOX is attached BOX NO. which is like a call number for books .

- The latest edition is placed in front of the BOX door, and the older issues are kept inside the BOX.
- When location shows "Box 1F(Serials)", you can find journals in front of/ inside the BOX.

When "Binding Magazine" is displayed on the screen, journals are not in the BOX.

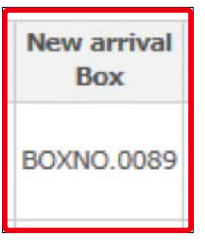

Next, we see more detail about "Binding Magazine".

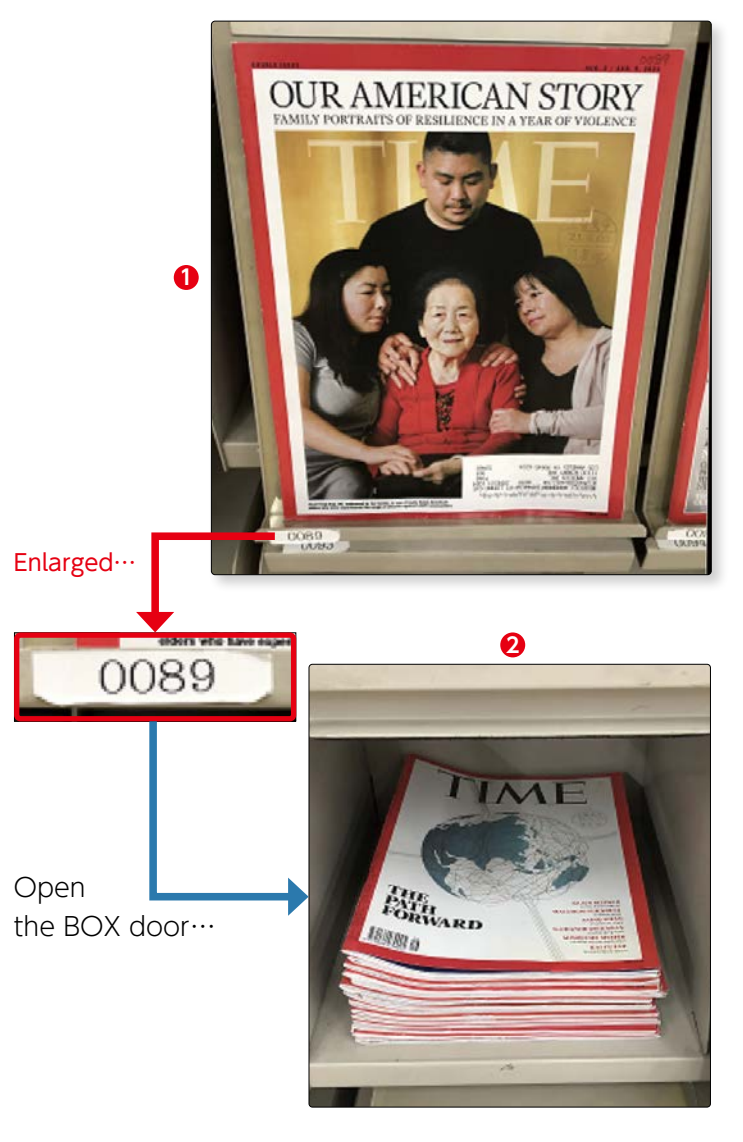

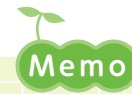

#### What is "Binding"?

Journals held at the Library are bound together for storage after a given time period. This is called "Binding". Journals that are "bound" are called back numbers and the call numbers are printed on the spines and shelved on "Series" corner on 2nd or 3rd floor (2F, 3F) of the Library.

You cannot use journal which status shows "Binding Magazine" in OPAC, as it is in bound.

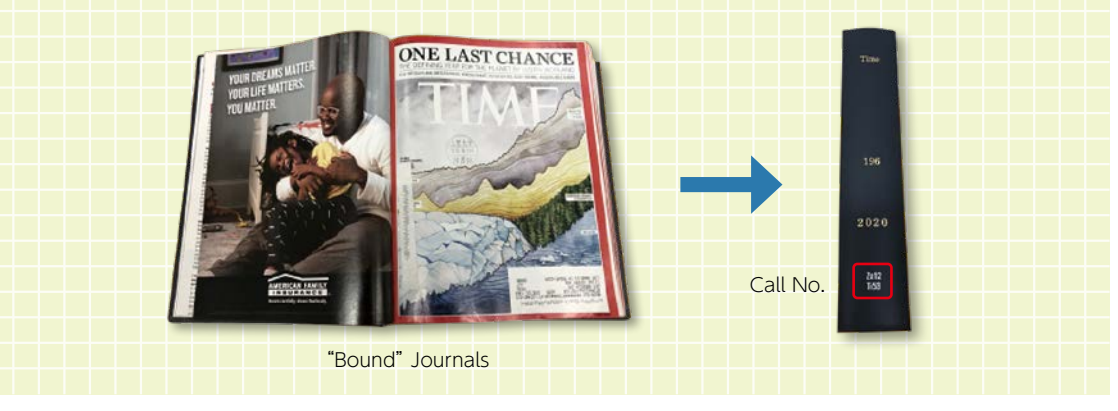

6

Search materials housed in the Library

Materials shelved in the BOX are journals issued in the year including the latest issues (within about a year of issue). Where can you find older issues of the journals?

The back numbers of "Time" are shelved on Series 3F; Call no. is Za12:Ti53. For Location and Call no. please refer to p.14.

| 129(1-6,0-26),130(1-10<br>03,204(1-2)+ | .12-26),131(1-19,21-24,26),132(1 | Volum<br>-5, /-26), 120() | es<br>1-4,6-13,15-2 | 6),104-106,1      | 57(1-0,10-20 | ),158-168,168(3-2/ | Vear<br>(),170-2<br>1967-2024 | Comment<br>テナビル<br>Vol.126(1990)時間<br>編むり2つ範集団型の<br>に始められています。                                                                                                    |
|----------------------------------------|----------------------------------|---------------------------|---------------------|-------------------|--------------|--------------------|-------------------------------|----------------------------------------------------------------------------------------------------|
|                                        |                                  |                           |                     |                   |              |                    |                               |                                                                                                    |
|                                        |                                  | U                         |                     |                   |              |                    |                               |                                                                                                    |
| Serials3P                              | 140(14-27)                       | 1992-                     | Binding<br>Hagapine | Reference<br>only | Za12:T63     | 100326558          |                               |                                                                                                    |
| Serials3F                              | 140(1-13)                        | 1992-                     | Binding<br>Magazine | Reference<br>only | Za12:TI53    | 100288812          |                               |                                                                                                    |
| Serais3F                               | 139(14-26)                       | 1992-                     | Binding<br>Magazine | Reference         | Za12:TI53    | 100367184          |                               |                                                                                                    |
| Serials3F                              | 129(1-13)                        | 1992-                     | Binding<br>Magazine | Reference<br>only | Za12:TI53    | 100288603          |                               |                                                                                                    |
| Serials3F                              | 138(14-26)                       | 1991-                     | Binding<br>Magazine | Reference         | Ze12.7153    | 100193673          |                               |                                                                                                    |
| SerialsJF                              | 136(1-13)                        | 1991-                     | Binding<br>Hagazine | Reference         | Za12-TI53    | 100193664          |                               |                                                                                                    |
| Serials3F                              | 137(13-26)                       | 1991-                     | Binding<br>Magazine | Reference         | Za12.753     | 100193655          |                               | 2                                                                                                    |
| Serials3F                              | 137(1-12)                        | 1991-                     | Binding<br>Magazine | Reference         | Za12 T63     | 100193646          |                               |                                                                                                    |
| Bid.#2Depository(Serials)              | 136(14-28)                       | 1990-                     | Binding<br>Hasatine | Reference         | Ze12:TI53    | 100096815          |                               |                                                                                                    |
| Bid.#2Depository(Serials)              | 136(1-13)                        | 1990-                     | Binding             | Reference         | Za12 T/53    | 100096806          |                               |                                                                                                    |
| Bid.#2Depository(Serials)              | 135(19-26)                       | 1990-                     | Binding             | Reference         | Za12:T53     | 100064784          |                               | 0                                                                                                    |
| Bid.#2Depository(Serias)               | 135(10-18)                       | 1990-                     | Binding             | Reference         | Za12 TI53    | 100064757          |                               |                                                                                                    |
| Bid #2Depository(Senais)               | 135(1-9)                         | 1990-                     | Binding             | Reference         | Za12 T/53    | 100064748          |                               |                                                                                                    |
| Rid.#2Depository(Serials)              | 134(14-26)                       | 1989-                     | Binding             | Reference         | Za12-T63     | 800777911          |                               |                                                                                                    |
| Bid #2Depository(Serials)              | 134(1-12)                        | 1909-                     | Binding             | Reference         | Za12 T/53    | 800777902          |                               | 0                                                                                                    |
| Fot #2DepartmentSeries)                | 133(15-26)                       | 1995-                     | Binding             | Reference         | Za12 153     | 800777894          |                               |                                                                                                    |
| Bid #2Departme/Serials)                | 133(14.6-13)                     | 1995.                     | Binding             | Reference         | 7412-753     | 000222805          |                               |                                                                                                    |
|                                        | 10000 400                        | 1000                      | Magazine<br>Binding | only<br>Reference |              |                    |                               | Second Second                                                                                                    |
| Bio. # 20. epositor (Cierciaia)        | 132(14-26)                       | 1900*                     | Magazine<br>Binding | only<br>Reference | 2812.1103    | 000/770/0          |                               | Read of the local division of the local division of the local divi |
| Bid. #2Depository(Senais)              | 134(1-5,7-13)                    | 1999-                     | Magazine            | ONY<br>Reference  | 2812-153     | 600777867          |                               | - Contraction of the second                                                                                                    |
| Bid.#2Depository(Serials)              | 131(14-19,21-24,26)              | 1995-                     | Magazine            | only              | Za12:153     | 800777858          |                               | Report                                                                                                    |
| Bid.#2Depository(Serials)              | 131(1-13)                        | 1988-                     | Magazine            | only              | Ze12:753     | 800777849          |                               | Report                                                                                                    |
| Bid #2Depository(Serials)              | 130(14-26)                       | 1987-                     | Hagacine            | only              | Za12:TI53    | 800777768          |                               |                                                                                                    |
| Bid.#2Depository(Serials)              | 130(1-10,12-13)                  | 1987+                     | Magazine            | only              | Za12 7/53    | 800777759          |                               | <u></u>                                                                                                    |
| Bid.#2Depository(Serials)              | 129(14-26)                       | 1987-                     | Binding<br>Magazine | Reference<br>only | Za12:T63     | 800777740          |                               | Part of the                                                                                                    |
| Bid.#2Depository(Serials)              | 129(1-6,8-13)                    | 1987-                     | Binding<br>Magazine | Reference<br>only | Za12:TI53    | 800777731          |                               |                                                                                                    |

Let us look at "Volumes":—①

the first number shows the volume, numbers in brackets() show issues, numbers in the last brackets () show year of publications.

Here we have 129(1-6,8-26),130(1-10,12-26)…170-203,204(1-2)+

- 1

• For Vol.129, No.1-6 and No.8-26 are available, but issue No.7 is missing.

• Vol.129-Vol.204 are published in years 1987 to 2024.

Year of publication is the year from the first issue to the latest issue, which is in the library. Therefore, even if there is a missing in between, the corresponding year will be displayed.

• The "+" mark at the end of the volume and issue numbers means the journal is being accepted. If there is no "+" mark, the journal is no longer accepted.

Please also pay attention to "Request":-2

"Request" shows that "Vol.136 (1990) and older issues are shelved in Bldg.2 depository". If you would like to read Vol.136 (1990) or older volumes/issues, click on "Print" in "Request" and print out a "Request for Material in Depository Stacks" for using depository materials. Fill in the required information and apply at Circulation Counter on 1F, Library. Materials of Bldg.2 depository will be delivered four times a day. You may request during office hours of the Circulation Counter. Request is accepted for up to 5 volumes at a time.

| Request accepted                    | Access to requested materials |  |  |  |  |  |  |
|-------------------------------------|-------------------------------|--|--|--|--|--|--|
| Preceding day                       | 10:00 am                      |  |  |  |  |  |  |
| By 11:00 am                         | 12:00 noon                    |  |  |  |  |  |  |
| By 2:00 pm                          | 3:00 pm                       |  |  |  |  |  |  |
| By 4:00 pm                          | 5:00 pm                       |  |  |  |  |  |  |
| From 4:00 pm to office closing hour | (10:00 am following day)*     |  |  |  |  |  |  |

\* Requests are also accepted on Saturdays. Access to requested materials will be 10:00 am on following Mondays.

Search materials housed in the Library

**2**-2

#### (4) Advanced Search for E-Journals

1

2

3

Next, let us search the journal by entering specific keyword.

Choose "Title words" from pull-down menu—①, and enter "sustainable society" —2

Check "E-Journal" under "Document Type"—3, and click on "Search"—4

A list of search results will be displayed. Let's click on one title.

|                                                                                               |                                                                                    | <b>4</b>                                                                                                    |
|-----------------------------------------------------------------------------------------------|------------------------------------------------------------------------------------|----------------------------------------------------------------------------------------------------|
| setaratic society                                                                             |                                                                                    | Quest 7                                                                                                    |
| *                                                                                             |                                                                                    | Addr v                                                                                                    |
| oles<br>lanneae Solate<br>angle Norke<br>angle Solation<br>angle Solation<br>dia Vesuel books | (end)<br>Central Convey<br>Les Robord (Laray)<br>Hegro Serbor LB<br>Sultan Col. LD | Hear Andreads         -           Commy         MP           Languaget         (MR)           Kopoto         (MR)           Hotmet Type:         (Mr) |

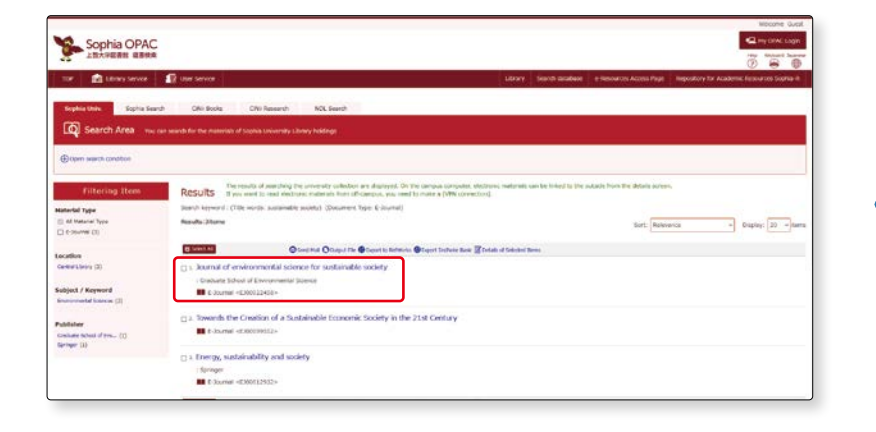

"E-Journal information" will be displayed.

Clicking on "Journal" under "Links to content" to go to e-journal site.

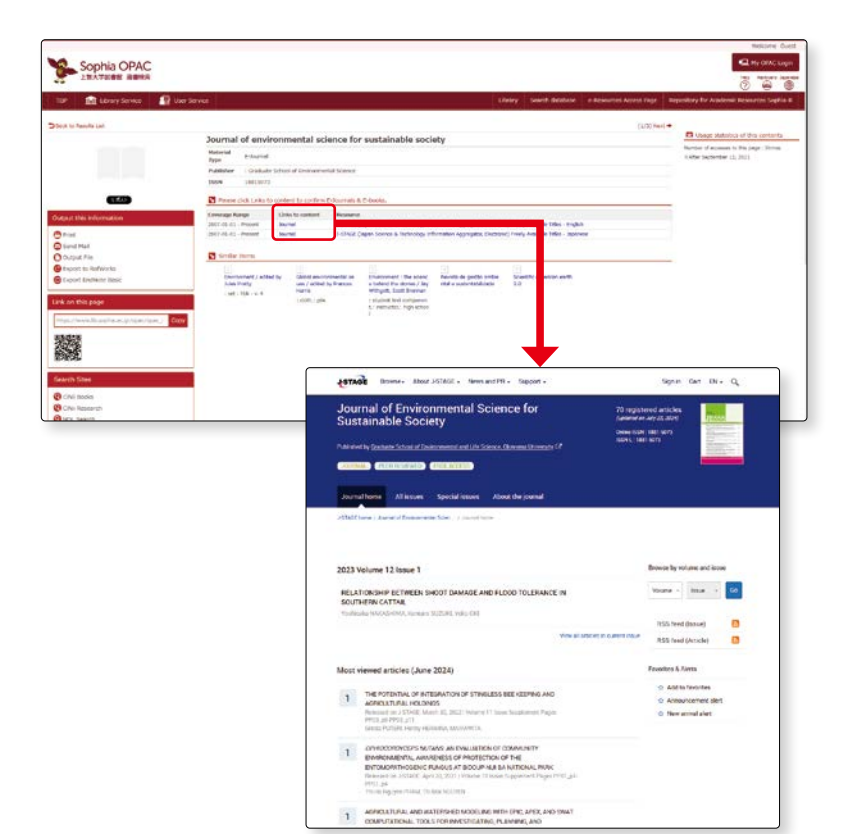

4 Open the pull-down menu and select the language.—1

Select the volume/issue you want to read from "Browse by volume and issue" and click on it. - 2

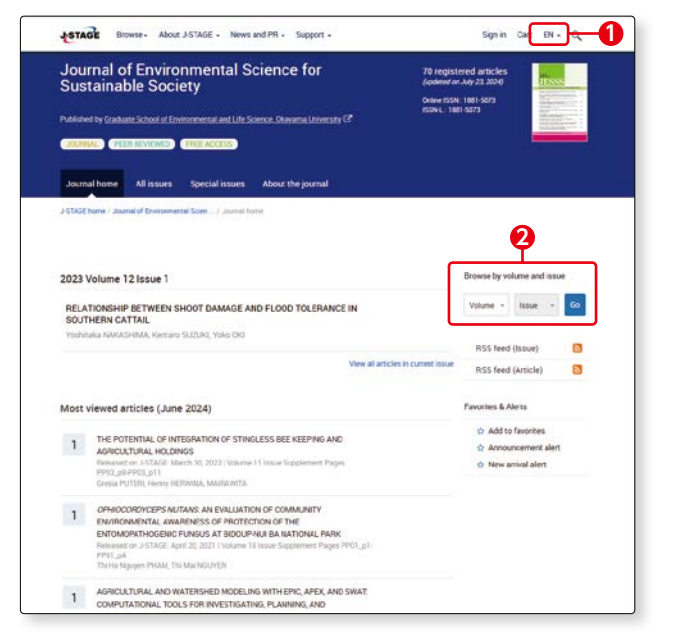

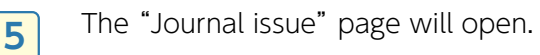

Click on "Download PDF".

You can view and download free access and open access articles.

Please note that even if it is within the published range, the entire text may not be displayed due to copyright.

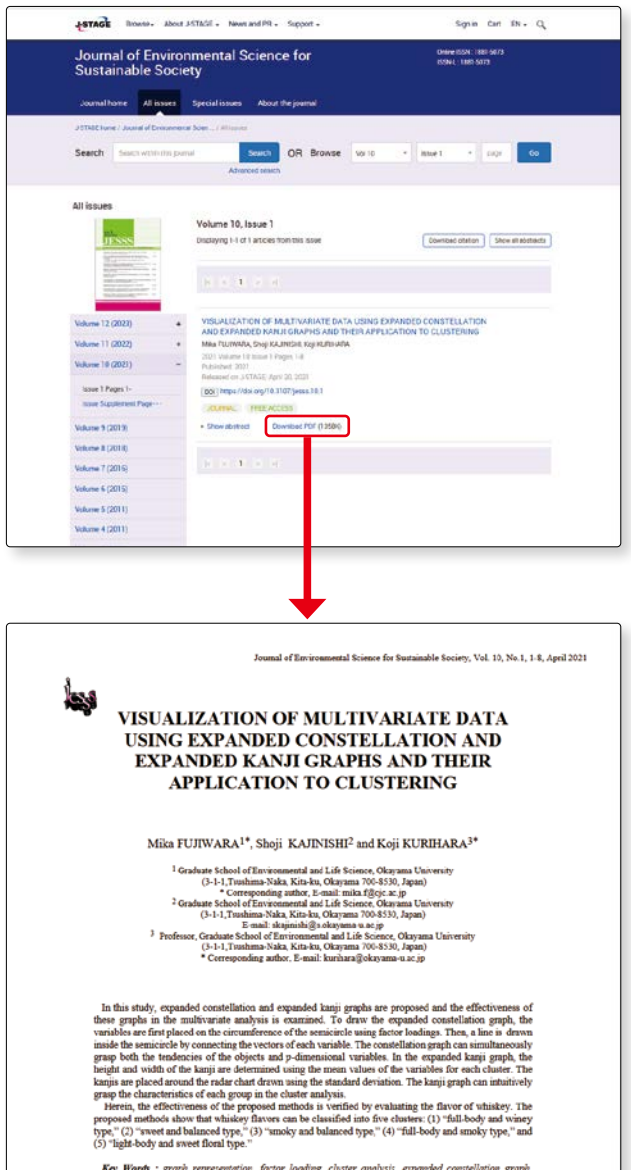

6

Search on OPAC

**2**-2

#### (5) Classification Search

Now we will see "Classification Search". When you would like to know what kind of materials available in each area, or try to find the material in the same area you are interested in, you need to go and see book shelves directly. Classification search helps you to find those information beforehand.

Books in the library are classified into 2 types of methods; Nippon Decimal Classification (NDC) for books in East Asian languages (Japanese, Chinese, Korean) and Library Congress Classification (LC) for books in Western languages. (Image See details on p.8-9)

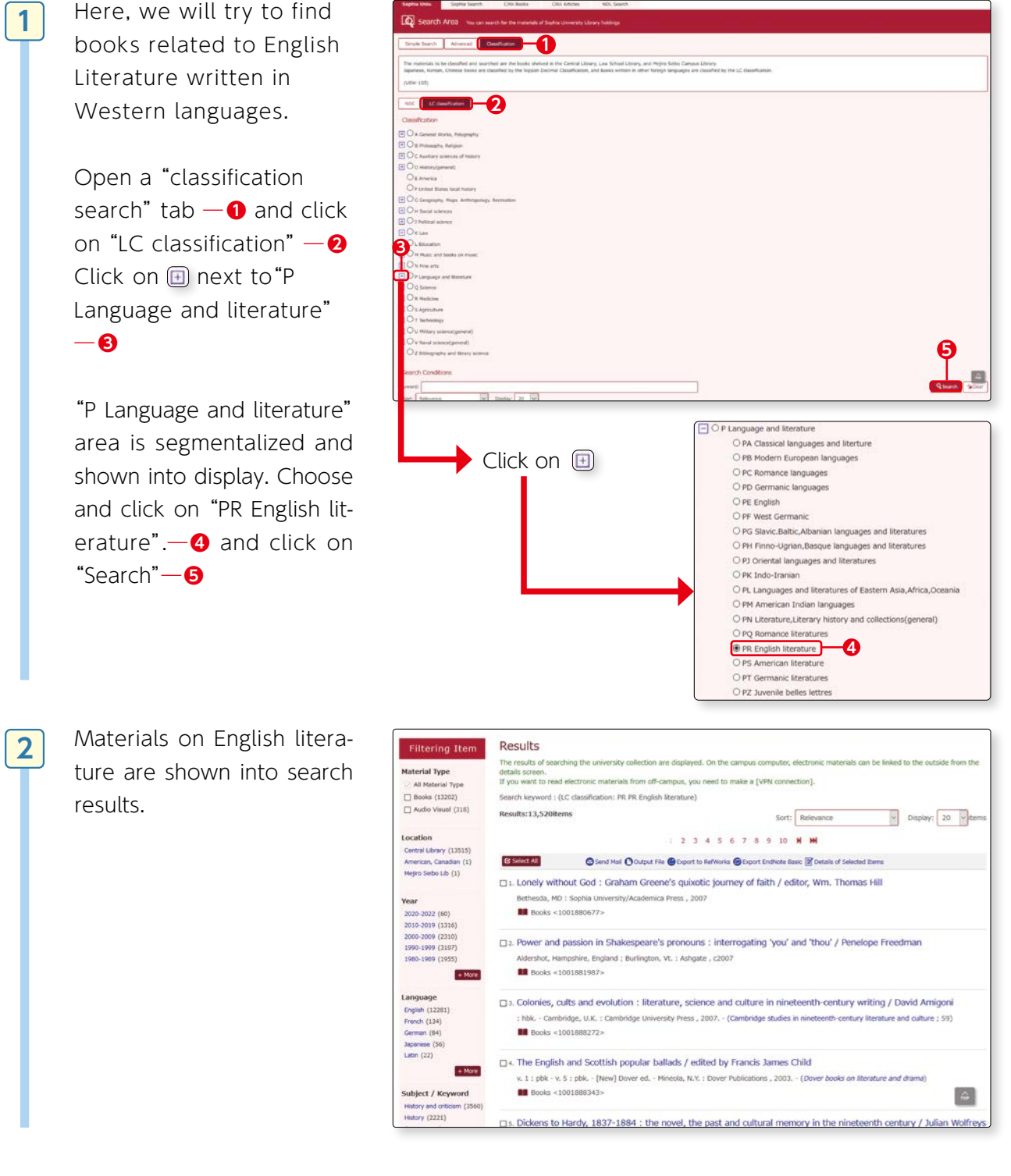

#### (6) Useful functions 1 "Library Service"

#### 1 New Books List

You can check New Books List for the last one week on the library service, and also see the list of new arrivals on the New Arrival information at the lower right on the OPAC top page. The materials introduced here will be placed in the new arrivals corner. (The new arrival corner is on the right side of the entrance gate. For information on new materials at the Law School and Mejiro Seibo Library, please contact each library.)

New books can also be borrowed.

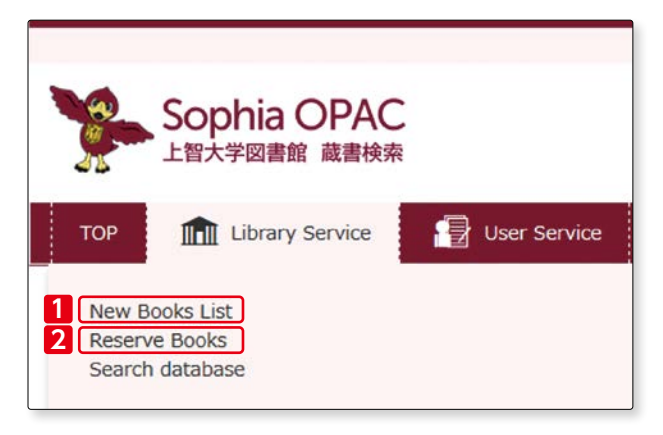

| TOP International Library Service                                                                                                    | 🛃 User Service Library Sea                                                                                                    |                                                                                                    |                                                                                                    |
|----------------------------------------------------------------------------------------------------|----------------------------------------------------------------------------------------------------|----------------------------------------------------------------------------------------------------|----------------------------------------------------------------------------------------------------|
| Iew Books List<br>This is a list of all the books receive<br>sooks are listed in alphabetical ord<br>fou can view the details of a specif | [NDC]<br>All (199/199)<br>> General (Information science/Cyclopedia.<br>> Philosophy/Psychology/Religion (21/21<br>> History/Biography/Geography (25/25)<br>> Social Science (57/57) | /Library) (17/17)                                                                                  |                                                                                                    |
| (USW-0301)                                                                                                    | <ul> <li>Nature Science (27/27)</li> <li>Engineering (10/10)</li> <li>Industry (8/8)</li> </ul>                                                                                      | [Central Library]<br>All [LCC]                                                                     |                                                                                                    |
| Central Library (242/242)<br>Law School Library (13/13)<br>Mejiro Seib Lib (16/16)                                                        | <ul> <li>Art/Sports (6/6)</li> <li>Language (13/13)</li> <li>Literature (15/15)</li> </ul>                                                                                           | This is a list of all the bo<br>Books are listed in alph<br>You can view the details<br>(USW-0301) | ooks received at the Central Ibrary, Law school Ibrary, and Mejro Selbo Campus Ibrary within the past week:<br>beforal order by dake of shelling (most recent first).<br>of a specific book by dicking its title.                                                                                                    |
|                                                                                                    | All (43/43) General Works, olygraphy Philosophy/R ligion (21/21) Auxiliary science                                                                                                   | 2022-07-21 News                                                                                    | Athenaum : Jahrbuch für Romantik ; 2022, Sonderheft<br>1991 - 2022, Sonderheft - Paderborn : F. Schöningh - c1991 Stacks7F (PT:3612A8:2022:Sonderheft)                                                                                                    |
|                                                                                                    | History(general) (4/4)     America     United States local history     Generative Antheneology Recently                                                                              | 2022.07.21 Now                                                                                     | Ausgewählter wissenschaftlicher Briefwechzel / Ernst Cassirer ; herausgegeben von John Michael Krois ; unter Mitarbeit von Marion Lauschke, Claus<br>Rosenirann und Marcel Simon-Gadhof ; : hardsover<br>: hardsover, - Hamburg : F. Meiner , c2009 - ( Nachgelassene Manuskripte und Texte / Ernst Cassirer ; herausgegeben von John Michael Krois und<br>Owald Schwermer ( 8b. 18) - Stacksiff (61:216:C3):1995;5b.18)                                                                        |
|                                                                                                    | <ul> <li>Social sciences (3/3)</li> <li>Political science</li> </ul>                                                                                                    | 2022.07.21                                                                                         | Celia in search of a huxband : by a Modern Antique / edited by Caroline Franklin : Hbk<br>: Hbk Abingdon, Oxion : New York, NY : Routledge , 2022, - (Chawton House Library series) - Stacks7# (PR:H395:B5:C4:2022)                                                                                                    |
|                                                                                                    | Law (1/1)     Education     Music and books on music                                                                                                    | 2022.07.21                                                                                         | Chrina in comparative perspective / Skephan Feachtwing, Hans Stemmüller ;; pok.<br>: pok Histocenesk, NJ; Tahys; 'vnd Skentific, (2017): Stadould (05:735/94/2017)<br>Cormac McCarthy : a literary companion / Erik Hage ;; pok                                                                                                    |
|                                                                                                    | <ul> <li>Fine arts</li> <li>Language and literature (10/10)</li> <li>Science (3/3)</li> <li>Medicine</li> </ul>                                                                      | 2022.07.21 New!                                                                                    | : pbk - Jefferson, N.C. : Heffertend & Co., Publishers , 2010 (Heffartind Iktrary companion: : 9) - Stads7F (His:3563):C337268(3016)<br>Davoser Vorträge ; Vorträge (ber Hermann Cohen : mit einem Anhang, Briefe Hermann und Martha Cohens an Ernst und Toni Cassirer 1901-1929<br>Ernst Cassire : Hensingegiken von 2010 Broß hrun Kläussen Einzukrijte und Texte / Ernst Cassirer ; Hensuggegeben von John Nichael Krois und<br>Owald Schwermer (86, 17) - Stadsfel (Bis:216):C11935:Bol 17) |
|                                                                                                    | Agriculture     Technology                                                                                                    | 2022.07.21 Now!                                                                                    | Desartes, Lebniz, Spnota : Vorissingen und Vorträge / Ernst Cassirer ; herausgegeben von Paolo Rubini und Christian Möckel ; unter Mitwirksons<br>on Gidenn Preudenthal [cf. ak.] : Enardoxere<br>: handoxers - Hamburg : f. Meiener , c2018 (Machgelassene Manuskripte und Texte / Ernst Cassirer ; herausgegeben von John Michael Krosover<br>Owwald Schwermer 18. 14.) : Stackseff (El:2216-21:1995):E0.14.)                                                                                 |

#### [OPAC Top Page]

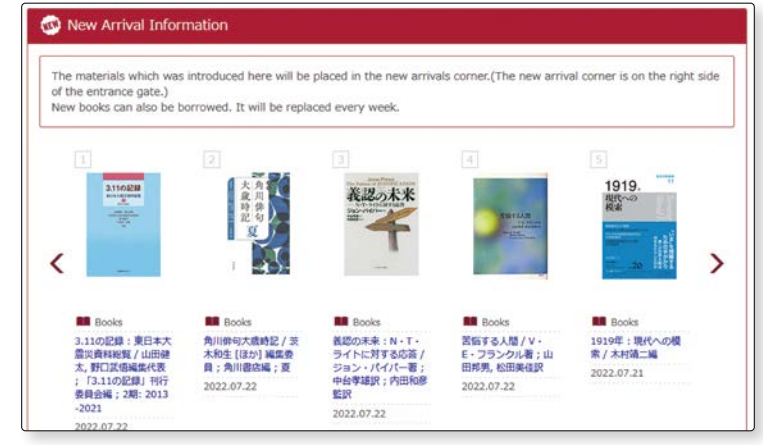

Search on OPAC

<u>2</u>-2

#### 2 Reserve Books

Reserve book is a supplementary material other than textbook designated by professor for class use.

Lending rules are different from regular materials. Loan period of reserve book is classified into 3; Library use only, 1 day or 3 days. If you would like to use it, please tell the staff both the name of the teacher and the treasurer No., or the title of the material at the circulation counter.

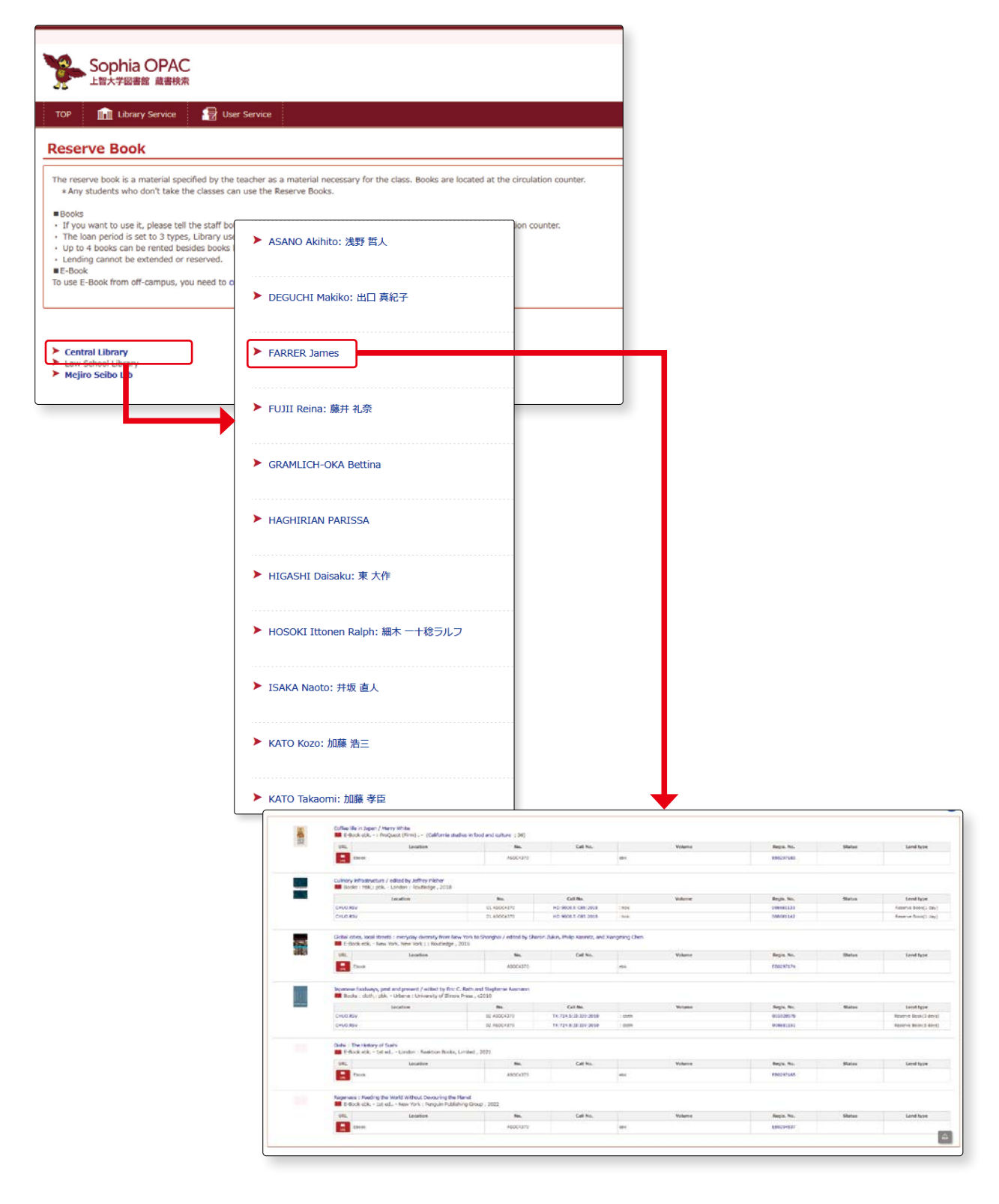

#### (6) Useful functions 2 "User Service"

When you log in to "My OPAC", the services available according to your status will be displayed. You can also log in from A the top right of the OPAC top page.

| Sophia OPAC           上智大学図書館 蔵書検索           TOP         Library Service           Library Service         User Service | Sophia OPAC<br>上智大学図書館 蔵書検索                                                                                                    |
|----------------------------------------------------------------------------------------------------|----------------------------------------------------------------------------------------------------|
| My OPAC Login<br>User ID : Student or Faculty ID No.<br>Password: the password of ICT<br>Office account                 | Interpretation of the search interpretation of the search interpretati |

The menu of user services varies depending on your status. The following is for undergraduate students.

| *1                                                                                                    |                                                                     |
|----------------------------------------------------------------------------------------------------|---------------------------------------------------------------------|
| Ressage to you                                                                                              |                                                                     |
| InterLibraryLoan     Central Library Arraival date [2014.11.25] p.387からて1の最後の見までの描写をお願い致し Photocopy Request | <i>し</i> ます。                                                        |
|                                                                                                    |                                                                     |
| ± Priservie Order © Set Default                                                                             | *5                                                                  |
| () Information                                                                                              | Search database                                                     |
| * 2                                                                                                    |                                                                     |
| 😰 User Service                                                                                              | Purpose Subject Search Inte Pavoines                                |
|                                                                                                    | Useful Databases     County for other Ibrahes                       |
| Check Status of Loan/Reservation                                                                            | <ul> <li>Domestic articles</li> </ul>                               |
| Purchase Request (for Students)                                                                             | <ul> <li>Overseas articles</li> </ul>                               |
| Check Status of Purchase Request (for Students)                                                             | Newspaper articles / News                                           |
| Room Reservation                                                                                            | ► Law / Case                                                        |
| Seminar Reservation                                                                                         | Cooperate and Organization     Statistics data                      |
|                                                                                                    | ► Thesis                                                            |
| External Links                                                                                              | Electronic Book     Electronic Journal                              |
| Let's Start eBook                                                                                           | Document management                                                 |
| Newspapers List                                                                                             | Useful Website                                                      |
| Off-Campus Access(VPN Service)                                                                              | Trial databases                                                     |
|                                                                                                    |                                                                     |
|                                                                                                    | O Bookmark                                                          |
|                                                                                                    | Globalization / series editor, Manfred B. Steger and Terrell Carver |
|                                                                                                    | The Blackwell companion to globalization / edited by George Ritzer  |
| × 4                                                                                                    | Globalization : a critical introduction / Jan Aart Scholte          |
| · · ·                                                                                                    | ·                                                                   |

#### %1[Message to you]

Notifications such as the arrival of reservation materials will be displayed.

Search materials housed in the Library

#### %2[User Service]

#### ① [Check Status of Loan/Reservation]:

You can check "Lending status", "Reservation status", and "Lending/Return history".

You can extend the lending period by clicking "Extension", but you are unable to renew loaned items where the following cases apply:

- 1. Any of the items you have borrowed are overdue.
- 2. You have already extended the item once.
- 3. You are not permitted to borrow items.
- 4. Another library user has reserved or recalled the item. ("It was reserved by another guest" will appear)

#### ② [Purchase Request (for Students)]:

You can make a request a book purchase you need for your research which the library doesn't hold. We cannot accept requests for purchase books that are not related to study or research, or the following.

• Newspapers, magazines, electronic journals, or database, workbooks, guidebooks, self-help books, or novels.

\*Novels will be purchased only when necessary, based on the book selection policy.

#### ③『Check of Status of Purchase Request (for students)』:

You can check the status of your purchase request.

#### ④ **[Room Reservation**]:

You can make reservations for the Group Study Room of the Central Library (3 rooms) and the Mejiro Seibo Library (1 room).

It cannot be used for club activities. Please refer to the notes on reservation and use at the top of the Room Reservation page. -1

\*Graduate students and faculty members can also apply for Photocopy/Interlibrary Loan and check the status of processing.

| toom neser ration                                                                                                    |                                                                                                    |                      |            |         |           |            |            |          |    |    |      |                   |          |             |               |                                                                                                    |                                  |             |
|----------------------------------------------------------------------------------------------------|----------------------------------------------------------------------------------------------------|----------------------|------------|---------|-----------|------------|------------|----------|----|----|------|-------------------|----------|-------------|---------------|----------------------------------------------------------------------------------------------------|----------------------------------|-------------|
| * It cannot be used for club activities.                                                                                                    |                                                                                                    |                      |            |         |           |            |            |          |    |    |      |                   |          |             |               |                                                                                                    |                                  |             |
| From My OPAC, you can make reservations for the G                                                                                                    | roup Study Room of the C                                                                                                    | eritral Libr         | ary (3 roo | ms) and | the Mejir | ro Selbo I | Library (1 | room).   |    |    |      | •                 |          |             |               |                                                                                                    |                                  |             |
| [Notes on reservation and use]<br>1. Number of people available (Central Library)<br>Number of people available (Mejiro Seibo Libra<br>2. Reservation period: Reservation is possible fror<br>3. Maximum reservation time: Up to 120 minutes<br>4. Number of reservations: Cone room can be rese | : 1~10<br>ry ) : 1~4<br>n 2 weeks before the date<br>(can be specified in units<br>rived twice in two weeks                                                                                                    | of use<br>of 10 mini | utes)      |         |           |            |            |          |    |    |      | U                 |          |             |               |                                                                                                    |                                  |             |
|                                                                                                    | une it due to a shanes in                                                                                                    | schedule.            |            |         |           |            |            |          |    |    |      |                   |          |             |               |                                                                                                    |                                  |             |
| maddition, please be sure to cancel if you no longer Room Reservation Status                                                                                                    | use it due to a change in :                                                                                                    |                      |            |         |           |            |            |          |    |    |      |                   |          |             |               |                                                                                                    |                                  |             |
| In addition, please be sure to cancel if you no longer Noom Reservation Status Counter 2022 - 07 - 25 - ( Monday )                                                                                                    | Purpose v                                                                                                    |                      |            |         |           |            |            |          |    |    | 1000 | 644) (194         | ni.      | Today       | Next De       | > Next Week>> Date :                                                                                         |                                  | Search Clea |
| n addition, please be sure to cancel if you no longer Room Reservation Status Counter 2022 . 07 . 25 . ( Monday ) (Please click on any time frame if new room reserva                                                                                                    | Purpose v                                                                                                    |                      |            |         |           |            |            |          |    |    | 2000 | int the           | ni.      | Today       | Next Da       | > Nort Week> Date :                                                                                          |                                  | Search Clea |
| addition, please be sure to cancel if you no longer<br>Room Reservation Status<br>ounter<br>022.07.25. (Monday )<br>Please dick on any time frame if new room reserva<br>() Today (2)                                                                                                    | Purpose v a change in v                                                                                                    | 08                   | 09         | 10      | 11        | 12         | 13         | 14       | 15 | 16 | 17   | 18                | 19       | Today<br>20 | Next De       | > Next Week>> Date :                                                                                         | Мето                             | Search      |
| addition, please be sure to cancel if you no longer<br>Room Reservation Status<br>sunter v<br>022 . 07 . 25 . ( Monday )<br>Please dick on any time frame if new room reserve<br>in today 2<br>ejiro Scho Library Group Study Room                                                               | Purpose v a change in the Purpose v a change in the Purpose v a change | 08                   | 09         | 10      | ц         | 12         | 13         | 14       | 15 | 16 | 17   | 18                | 19       | Today<br>20 | Next Do       | > Next Week>> Date :<br>equipment : whiteboard                                                               | Memo                             | Search Clea |
| addition, please be sure to cancel if you no longer<br>Room Reservation Status<br>sunter<br>022 . 07 . 25 . ( Monday )<br>Please dick on any time frame if new room reserva<br>Cataby (Cataby )<br>Please bitway Group Staty Room<br>10 Group Staty Room                                         | Purpose v a change in  Purpose v tion register Capacity 1~4 1~10                                                                                                    | 08                   | 09         | 10      | н         | 12         | 13         | 14       | 15 | 16 | 17   | 18                | ni<br>19 | Today<br>20 | Next De<br>21 | <ul> <li>Next Week&gt;&gt; Date :</li> <li>equipment : whiteboard</li> <li>equipment : whiteboard</li> </ul> | Merrio<br>projector              | Search      |
| Room Reservation Status           vointer         v           1022 - 07 - 25 - (Monday )         v           Presse click on any time frame if new room reserve         terror status from Study Room           103 Group Study Room         103 Group Study Room                                | Purpose v a change in the purpose v a change in the purpose v a change | 08                   | 09         | 10      | 11        | 12         | 13         | 14<br>12 | 15 | 16 | 17   | 18<br>)- <b>2</b> | 19       | Today<br>20 | Next Date     | Next WrekS>> Date : equipment : whiteboard equipment : whiteboard                                            | Mexiso<br>projector<br>projector | Search      |

Please click on any time frame you want to use. -2

| The room reservation entry   | Room Reserv         | ation Status     |          |           |        |       |       |      |       |       |                |                            |
|------------------------------|---------------------|------------------|----------|-----------|--------|-------|-------|------|-------|-------|----------------|----------------------------|
| '                            | 8503 Group Study Re | Capacity<br>1~10 | 00 00    | 10        | 11 12  | 13 14 | 15 16 | - 17 | 18 10 | 20 21 | equipment ; wi | Memo<br>Meboard. projector |
| will be displayed, so please | Room Reserv         | ation Entry      |          |           |        |       |       |      |       |       |                |                            |
| ill in the required informa- | Root                | n Name           | #103 Get | un Ruh ki | om     |       |       |      |       |       |                |                            |
|                              | date                |                  | 3022.07. | 23        |        |       |       |      |       |       |                |                            |
| tion to apply. — 🕄           | these               | Repared          | 16:00    | → 17,0    | o ~    |       |       |      |       |       |                |                            |
|                              | purp                | tone Happarnd    |          |           |        |       |       |      |       |       |                |                            |
|                              | E-m                 | el address       | akiyost  | Upress    | n.sc.p |       |       |      |       |       | 9              | ]                          |
|                              | -                   | ber of persons   |          |           |        |       |       |      |       |       |                |                            |
|                              | ines                | 0                |          |           |        |       |       |      |       |       |                |                            |

#### ⑤ **[Seminar Reservation**]: You can make reservations for seminar such as library workshop.

| Semina                             | r App     | olication                       |               |              |                        |             |               |                        |                                                                |
|------------------------------------|-----------|---------------------------------|---------------|--------------|------------------------|-------------|---------------|------------------------|----------------------------------------------------------------|
| Name                               |           | Sophia Kioi                     |               |              |                        | Affiliation |               | 外国語学師フランス語             | 379                                                            |
| 🛚 List of                          | semin     | ars under application           |               |              |                        |             |               |                        |                                                                |
| Category: A                        | N         | v Style: All v Search           |               |              |                        |             |               |                        |                                                                |
| There is no s                      | eminars   | that you applied.               |               |              |                        |             |               |                        |                                                                |
| I list of                          | availal   | hle seminars                    |               |              |                        |             |               |                        |                                                                |
| Category:                          | avana     | v Styler All v Search           |               |              |                        |             |               |                        |                                                                |
| show 50                            | ~ entri   | es Column visibility            |               |              |                        |             |               |                        | Search:                                                        |
|                                    | No. 🔺     | Title \$                        | Category \$   | Style ‡      | Venue #                | Date \$     | Time \$       | Target \$              | Contents                                                       |
| Entry<br>Time limit:<br>2022.08.03 | 1         | 読書人力レッジ                         | Lecture       | face to face | 中央回春放地下1階ラーニン<br>グコモンズ | 2022.08.04  | 17:20 - 19:00 | 学生、教職員、その他             | 道 又素さんトークイベント                                                  |
| Entry<br>Time limit:<br>2022.08.07 | -0        | 回書館特別講習会「教えて!レポートの<br>書さ方(実践編)」 | Special class | HyFlex       | L-921会議至               | 2022.08.08  | 17:20 - 19:00 | 学部1年生、その他の学生も<br>参加可能。 | 四春館時奈濃器会「独えて・レポートの書さ方(実践編)」講師:南山学院大学アカデ<br>ミックライティングセンター助動小林呈道 |
| Showing 1 to                       | 2 of 2 er | ntries                          |               |              |                        |             |               |                        | 4.5                                                            |
|                                    |           |                                 |               |              |                        |             |               |                        |                                                                |
| List of                            | semin     | ars applied in the past         |               |              |                        |             |               |                        |                                                                |
| Category: A                        | H         | v Style: All v Date:            | ~             |              | Search                 |             |               |                        |                                                                |
| There is no s                      | ieminars  | that you applied in the past.   |               |              |                        |             |               |                        |                                                                |
| Back to Se                         | arch      |                                 |               |              |                        |             |               |                        | 10                                                             |
|                                    |           |                                 |               |              |                        |             |               |                        |                                                                |

Please click on "Entry" for the seminar you want to attend.  $-\mathbf{0}$ 

| The App     | olying Seminar                             |              |                                       |   |  |  |  |  |  |  |  |
|-------------|--------------------------------------------|--------------|---------------------------------------|---|--|--|--|--|--|--|--|
| Title       |                                            | 読書人力レッジ      |                                       |   |  |  |  |  |  |  |  |
| Category    |                                            | Lecture      |                                       |   |  |  |  |  |  |  |  |
| Style       |                                            | face to face |                                       |   |  |  |  |  |  |  |  |
| Venue       |                                            | 中央図書館地下1     | 解ラーニングコモンズ                            |   |  |  |  |  |  |  |  |
| Target      | Target         学生、数圈具、その色                  |              |                                       |   |  |  |  |  |  |  |  |
| Date        | Date 2022.08.04                            |              |                                       |   |  |  |  |  |  |  |  |
| Application | Application period 2022.07.08 - 2022.08.03 |              |                                       |   |  |  |  |  |  |  |  |
| Contents    |                                            | 温 又柔さんトー     | ሳላሪንኮ                                 |   |  |  |  |  |  |  |  |
| Capacity    |                                            | 30 person(s) |                                       |   |  |  |  |  |  |  |  |
| The time re | The time required 100 minute(s)            |              |                                       |   |  |  |  |  |  |  |  |
| Applicat    | tion Contents                              |              |                                       |   |  |  |  |  |  |  |  |
| - repriced  |                                            |              |                                       |   |  |  |  |  |  |  |  |
|             | Date Required                              |              | · · · · · · · · · · · · · · · · · · · |   |  |  |  |  |  |  |  |
|             | Time Required                              |              |                                       |   |  |  |  |  |  |  |  |
|             | E-Mail                                     |              | lib-info@sophia.ac.jp                 |   |  |  |  |  |  |  |  |
|             | Grade ( 1, M1, D1,) Required               |              |                                       |   |  |  |  |  |  |  |  |
|             | Memo                                       |              |                                       |   |  |  |  |  |  |  |  |
| Continue    | Clear Back to Seminar List Back to Search  | ]            |                                       | ÷ |  |  |  |  |  |  |  |

The seminar reservation entry will be displayed, so please fill in the required information to apply. -2

#### %3[Search database]

You can access subscription databases and useful websites.

Database is an electronic collection of information that is organized to be effectively extracted and searched, and an excellent tool for searching material you look for to write papers.

You can access from "Search database" at the top right of the OPAC top page.

Please log in to "My OPAC" to use the subscribed database. To use the subscribed database from off-campus, you need to connect VPN + MY OPAC (Correct VPN).

| Search d                                                                                                    | atabase                                                                                                    |                                                                                                    |
|----------------------------------------------------------------------------------------------------|----------------------------------------------------------------------------------------------------|----------------------------------------------------------------------------------------------------|
| About "Search Databa                                                                                                    | ses".                                                                                                    |                                                                                                    |
| This site lists e-resour                                                                                                | ces that Sophia University Library subscribes to as well as useful websites selected by the                                                                                                    | librarians.                                                                                                    |
| In principle, acces<br>Please log in to M<br>To use the subscri<br>When you search<br>Please search for i<br>(USW-0562) | is to such services is limited to the faculty, staff, and students of Sophia University. If you<br>Y OPAC to use the subscribed database.<br>Inside database from off-campus, you need to connect VPN + MY OPAC,<br>for e-resources, please read "Precautions" carefully before using.<br>Individual titles of online journals and e-books from the "e-Resources Access Page". | are a junior college student, please use the database from the junior college library website.                                                                                                    |
| Search database >  <br>Results:16 items                                                                                 | [ Purpose ] Useful Databases                                                                                                    | Display: 20 v                                                                                                    |
| 朝日新聞クロスサー                                                                                                    | -チ(100蔵工)                                                                                                    | On-Campus or VPN Up to 3 Users:Log out required 👘 🖬 Details                                                                                                    |
| Purpose                                                                                                    | Useful Databases / Newspaper articles / News                                                                                                    | Language Japanese                                                                                                    |
| Subject                                                                                                    | General / Humanities / Social Sciences                                                                                                    |                                                                                                    |
| Description                                                                                                    | Asahi Shimbun from 1945, and the journal "AERA".                                                                                                    |                                                                                                    |
| User Guide                                                                                                    | https://www.asahi.com/information/db/pdf/20220301_xsearch_guide.pdf                                                                                                    | 0                                                                                                    |
| Academic Search                                                                                                    | Complete(EBSCOhost)                                                                                                    | On-Campus or VPN No limit 👷 🔳 Details                                                                                                    |
| Purpose                                                                                                    | Useful Databases / Overseas articles / Electronic Journal                                                                                                    | Language ainly English                                                                                                    |
| Subject                                                                                                    | General / Humanibies / Philosophy / Religion / Psychology / History / Arts / Langu<br>Science / Mathematics / Physics / Chemistry / Biology / Medicine / Nursing / Engi                                                                                                    | nnes / Literature / Biblicarschy / Social Sciences / Political Science / Law / Economics / Business / Statistics / Socialogy / Education / Env. priment / Natural                                                                                                    |
| Description                                                                                                    | It is the world's most valuable and comprehensive scholarly, multi-disciplinary full                                                                                                    | Search database                                                                                                    |
| User Guide                                                                                                    | https://connect.ebsco.com/s/?language=en_US                                                                                                    |                                                                                                    |
| Britannica Academ                                                                                                    | nic                                                                                                    |                                                                                                    |
| Purpose                                                                                                    | Useful Databases / Dictionaries / Encyclopedias                                                                                                    | About "Search Databases"                                                                                                    |
| f you ch<br>of datab<br>he select<br>to the fa<br>t is cor                                                              | neck the star mark in the list<br>ases, —①<br>cted database will be added<br>vorites tab. —②<br>nvenient to bookmark fre-                                                                                                    | This site lists e-resources that Sophia University Library subscribes to as well a In principle, access to such services is limited to the faculty, staff, and stud Please log in to MY OPAC to use the subscribed database. To use the subscribed database from off-campus, you need to connect VPN When you search for e-resources, please read "Precautions" carefully befor Please search for individual titles of online journals and e-books from the " (USW-0562) |
| quently i                                                                                                    | used databases.                                                                                                    | Purpose Subject Search Title Favorites                                                                                                    |
|                                                                                                    |                                                                                                    | CiNii Research(CiNii Articles)  Academic Search Complete(EBSCOhost)                                                                                                    |

#### **%**4**『Bookmark**』:

When you log in to My OPAC and search for materials, a bookmark will be displayed on the left side of the search results. If you register the search result in the bookmark, it will be saved and displayed in the bookmark of My OPAC.

| TOP 💼 Library Service 🔮                  | User Service              |                                |                                    |                      |         |            |          | Library S | sarch database | e-Resourc | es Access Pi | age Ri    | spository for Academic Resources Sophia-R |
|------------------------------------------|---------------------------|--------------------------------|------------------------------------|----------------------|---------|------------|----------|-----------|----------------|-----------|--------------|-----------|-------------------------------------------|
| DBack to Results List                    |                           |                                |                                    |                      |         |            |          |           |                |           | + Prev [2/8  | l] Next + |                                           |
|                                          | India's                   | social sect                    | or and SDG                         | is : problems        | and pro | spects / e | dited by | Rangach   | ar Govinda     | and Poo   | rnima M      | 4         | Your attached tag                         |
|                                          | Material<br>Type          | E-Book                         |                                    |                      |         |            |          |           |                |           |              |           | + Add Tags                                |
|                                          | Publisher                 | London : Routh                 | edge                               |                      |         |            |          |           |                |           |              |           | Usage statistics of this contents         |
|                                          | Year                      | 2020 [i.e. 2019                | 1                                  |                      |         |            |          |           |                |           |              |           | Number of accesses to this page : 1times  |
| (MAKAK)                                  | Language                  | English                        |                                    |                      |         |            |          |           |                |           |              |           | #After September 12, 2021                 |
| CALCELO -                                | Size                      | 1 online resour                | ce (xxvi, 334 p.)                  |                      |         |            |          |           |                |           |              |           |                                           |
| Output this information                  | 🖬 Hide b                  | ook details.                   |                                    |                      |         |            |          |           |                |           |              |           |                                           |
| 😁 Print                                  | URL                       | Location                       | Call No.                           | Volume               | ISBN    | Regis, No. | Status   | Restricti | an a           | Comments  | Reserve      | Request   |                                           |
| Send Mail                                | E Ba                      | ick                            |                                    |                      |         | EB0239204  |          |           |                |           |              |           |                                           |
| Output File                              | LAL                       |                                |                                    |                      |         |            |          |           |                |           |              |           |                                           |
| Bexport to RefWorks                      | The state of              | atter the                      |                                    |                      |         |            |          |           |                |           |              |           |                                           |
| 🕐 Bookmark                               | - Hide o                  | 454024                         |                                    | ******               |         |            |          |           |                |           |              |           |                                           |
|                                          | Notes                     | Includes bibli                 | ographical reference               | es and index         |         |            |          |           |                |           |              |           |                                           |
| Link on this page                        | Authors                   | Govinda, R ec<br>M., Poornima  | itor<br>editor                     |                      |         |            |          |           |                |           |              |           |                                           |
| https://www.lib.sophia.ac.jp/opec/opac_1 | opy<br>Subjects           | LCSH: Social p                 | lanning India                      | All Subject Search   |         |            |          |           |                |           |              |           |                                           |
|                                          | Contraction of the second | LCSH:India -                   | Social conditions                  | Q All Subject Search |         |            |          |           |                |           |              |           |                                           |
|                                          | Classificat               | ion LCC:HN683.5<br>DC23:306.09 | 54                                 |                      |         |            |          |           |                |           |              |           |                                           |
| Search Sites                             | Vot                       | : ebook ; ISB<br>; bbk ; ISBN; | N:9780367341824<br>9781138361515 E | Export to RefWorks   |         |            |          |           |                |           |              |           |                                           |
| Quinterbarret Office                     | ISBN                      | 97803673418                    | 124                                |                      |         |            |          |           |                |           |              |           |                                           |
| Cibii Bookr                              | URL                       | https://doi.or                 | g/10.4324/97803                    | 57341824             |         |            |          |           |                |           |              |           |                                           |
| ANDI Search                              | TOC                       |                                |                                    |                      |         |            |          |           |                |           |              |           |                                           |
| @ Google                                 |                           | 祖次・あらすじ                        | の電子情報は恐りませ                         | z.k.,                |         |            |          |           |                |           |              |           |                                           |
| Google Books                             | Cimila                    | There                          |                                    |                      |         |            |          |           |                |           |              |           |                                           |

## e-Resources Access page

#### 1. e-Resources Access Page

This is an integrated search page for access to electronic journals and books purchased by Sophia University Library. If you are looking for an electronic material and you know the title, search on this page and you will have access to your material. There is a link from "OPAC TOP page".

#### 2. e-Resources Access Page and the services

On e-Resources Access Page, you can search for electronic journals and books purchased by Sophia University.

Also on OPAC, you can search for electronic journals and books owned by Sophia University, but e-Resource Access Page enables a more advanced search by volumes, issues, pages and also by subject. The search results may be exported and saved in various format.

You can not search by database name.

#### 3. Search for electronic materials

- Search by Title or Identifier (ISSN/ISBN) You can search by title, ISSN or ISBN.((@ See p.30)
- Search by DOI or PubMed ID (PMID) Number
   You can search by DOI, PubMed ID.
   DOI: Code given to electronic literature on the Web.
   PMID: ID number unique to each document given by PubMed.
- Click on the initial letter of the title.
- Browse by Subject
   From pull-down menu, select subject category and click on Search.
- Additional Resources Search by direct links to publisher providing the electronic journals or to registered database.

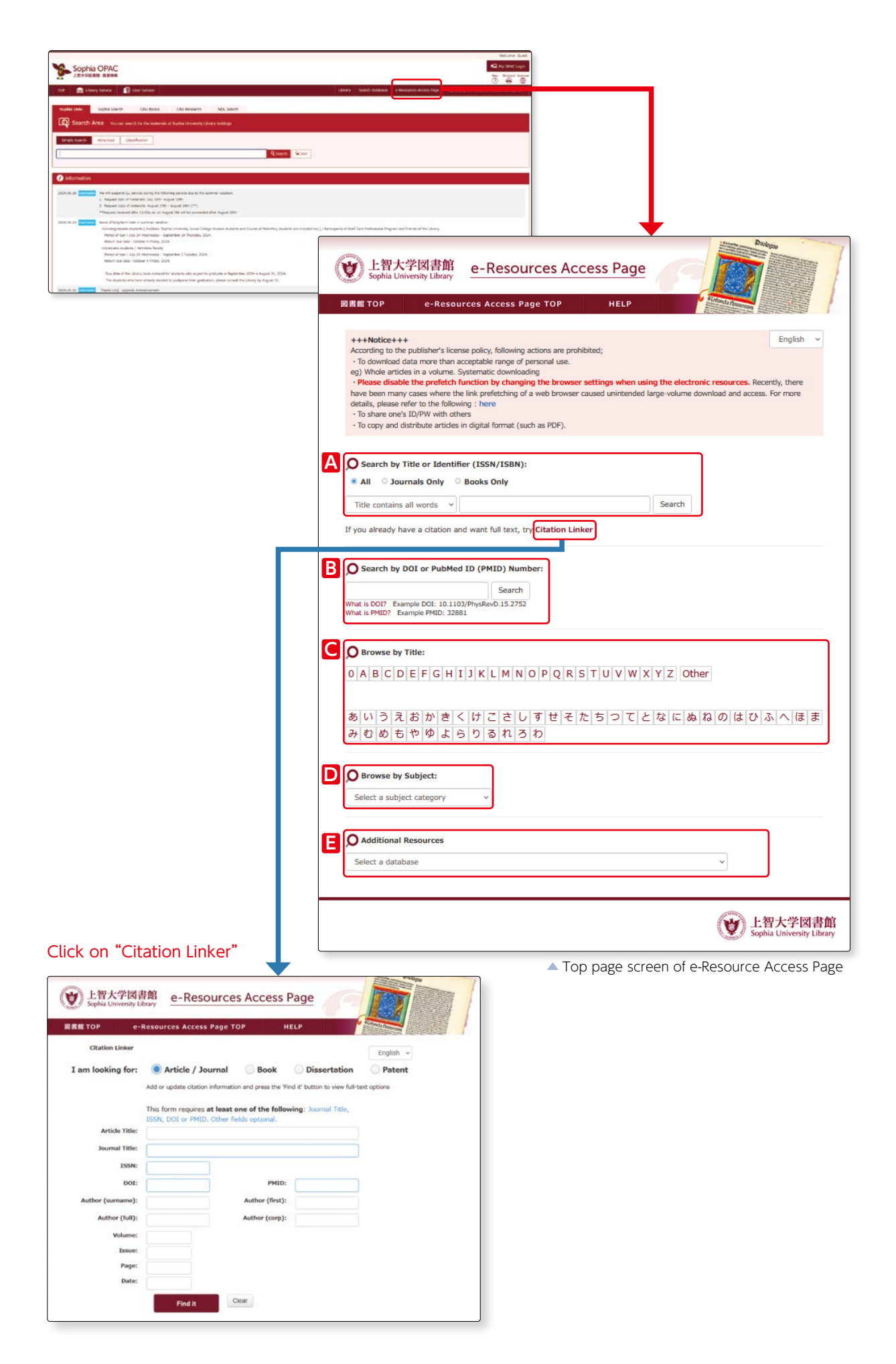

## What is the NDL Digital Collections?

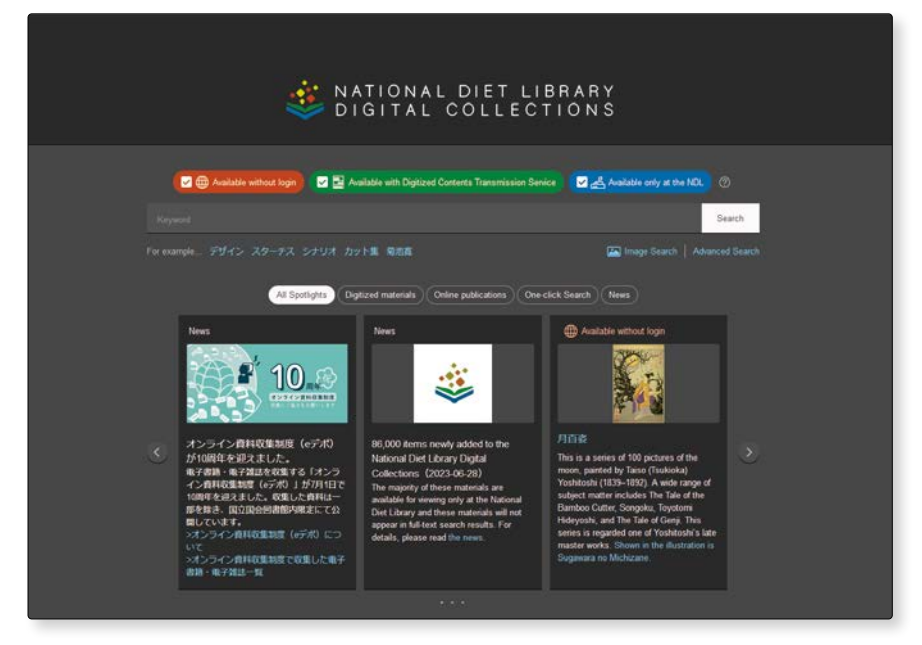

The NDL Digital Collections enables a user to search and view a variety of resources, digitized by the National Diet Library of Japan.

There are following three access restrictions using digitized materials.

- 1. Available without login…Materials for which it has been confirmed that copyright protection has expired are freely accessible on the Internet.
- 2. Available with digitized contents transmission service ····Materials which are difficult to buy on the market due to reasons such as being out-of-print are available at the specific terminal in its partner libraries. Also, official registered users who have agreed to the terms of service can use the Digitized Contents Transmission Service for Individuals. https://www.ndl.go.jp/en/use/digital\_transmission/individuals\_index.html
- 3. Available only at the NDL···Materials which are available neither online nor via the Digitized Contents Transmission Service are available only at the NDL.

If you would like to view the materials marked as available with digitized contents transmission service on the National Diet Library Digital Collections search page, it is necessary to apply for use at the Reference counter on the 1st floor of the library. Copy service is available.

(The copying fee per sheet is 20 yen for black and white, 60 yen for color.)

#### [NOTE]

Even if the materials are not held by the university, if they are available with digitized contents transmission service, you cannot apply for ILL photocopying service.

Please consult at the reference counter on the 1st floor of the library regarding borrowing from other libraries or visiting other libraries.

2-3

### Search materials housed in the Library

## Search on Sophia Search

#### 1. What is Sophia Search

Sophia Search (Discovery Service Summon) is a new service for quickly and easily searching for materials held by the library simply by entering keywords into a single search box. (This is especially useful when you are not sure whether the material you are seeking is contained in a "book," "journal," or "article.")

|                                                                                                    | Weisers JTOUD'S SON                                                                      |
|----------------------------------------------------------------------------------------------------|------------------------------------------------------------------------------------------|
| Sophia OPAC                                                                                                    | C Hy DIACLoge                                                                            |
| ARXTURN RENO                                                                                                    |                                                                                          |
| TCP 💼 Library Service 🔮 Uner Service                                                                                                    | Sibrary Stanch database e Resources Access Tage Repository for Academic Resources Sophia |
| Recome to MuOPAC II                                                                                                    |                                                                                          |
| MyDRM( is the literary on internet made for you.                                                                                                    |                                                                                          |
| Scolia Linix Scolia Scards (Ali Annia (Ali Sananda MC, Sanda                                                                                                    |                                                                                          |
| 20                                                                                                    |                                                                                          |
| Sophia Search visi cer search for some databases Sophia University subscribes, C Journals and E Books.                                                                                                    |                                                                                          |
| Senie See Advant                                                                                                    | Online                                                                                   |
|                                                                                                    |                                                                                          |
| 99                                                                                                    | en Stor                                                                                  |
|                                                                                                    |                                                                                          |
| Biologica In was                                                                                                    |                                                                                          |
| - consideren hon                                                                                                    |                                                                                          |
|                                                                                                    |                                                                                          |
| Contraction of the second second seco |                                                                                          |
|                                                                                                    |                                                                                          |
| Preserve Dalar 2 Set Default                                                                                                    |                                                                                          |
| 🕐 Information                                                                                                    | 😨 Search database                                                                        |
|                                                                                                    |                                                                                          |
| A                                                                                                    | Purpose Subject. Search Title Resolves                                                   |
| User Service                                                                                                    | Useful Deciderant                                                                        |
| Charle Status of Long (Bases ation                                                                                                    | Search for other libraries                                                               |
| CHECK CREATE OF LARGE NEED REVEN                                                                                                    | <ul> <li>Dovantic attains</li> </ul>                                                     |

#### 2. How does Sophia Search Work?

Sophia Search can search not only books, journals, e-journals and databases held by Sophia University, but also information on the National Diet Library Digital Collection.

#### 3. Sophia Search Simple Search Screen

the advanceded search screen.

| Sophia OPAC                                                                                   |                                                                                                    |                                                                                            |
|-----------------------------------------------------------------------------------------------|----------------------------------------------------------------------------------------------------|--------------------------------------------------------------------------------------------|
| TOP 💼 Library Service 📰 User Service                                                          |                                                                                                    |                                                                                            |
| Welcome to MyOPAC !!<br>MyOPAC is the liberry on Distemst made for you.                       | Sophia OPAC                                                                                                    | Weiterne 700,005 SomeA                                                                     |
| Sophia Univ. Sophia Search CiNi Books CiNi Research NDL Search                                | 10° 🏦 Ubray Service 👷 User Service                                                                                                    | Library Search database e Resources Access Rage Repositary for Academic Resources Sophia R |
| Sophia Search You can search for some databases Sophia University subcontres,E-Journals and E | Webcome to MyOPAC II<br>WORK: a the tomy on internal marketing year.<br>Sightia Umit. Sightia Swards CNII Books ONE Research NCL Search |                                                                                            |
| Simple Search Advanced                                                                        | Sophia Search You can search for some databases Sophia University subcribes.E Journals and E Books.                                     |                                                                                            |
| Ч, ,                                                                                          | Single Search Advanced                                                                                                    | Other Cost                                                                                 |
| The TOP screen of Sophia Search                                                               | Anyi                                                                                                    | Q Search (Action                                                                           |
| is "Cimple Coarch"                                                                            | Autors                                                                                                    |                                                                                            |
| is simple search.                                                                             | ISBN:                                                                                                    |                                                                                            |
| Click "Advanced" to change into                                                               | Sort: Reinance v Engliny: 20 v                                                                                                    |                                                                                            |

Compared to Simple Search, there are more fields to complete in order to obtain search results that most match the object of your search.

<u>2</u>-4

#### 4. Simple Search

Library Location

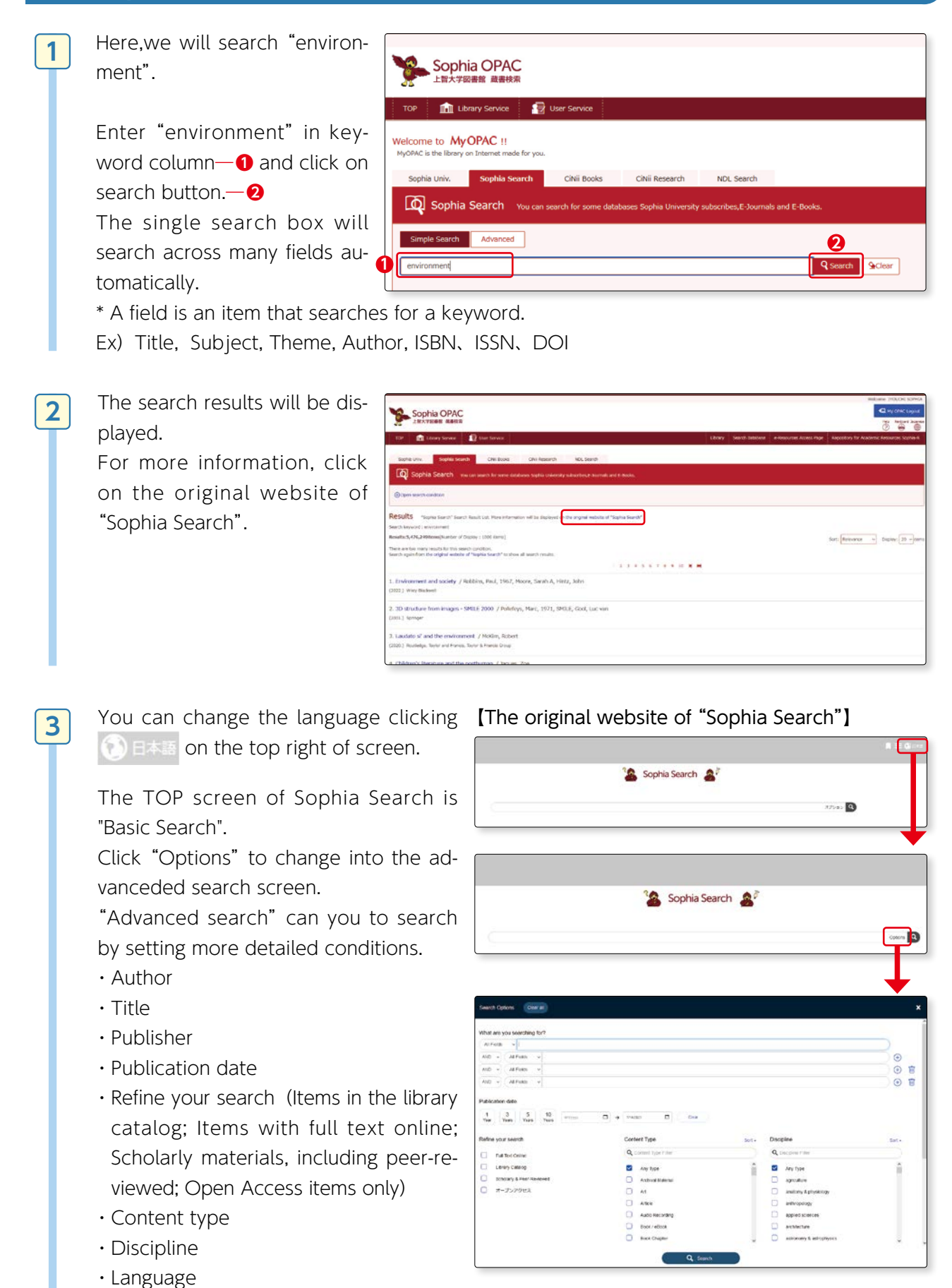

Search on Sophia Search

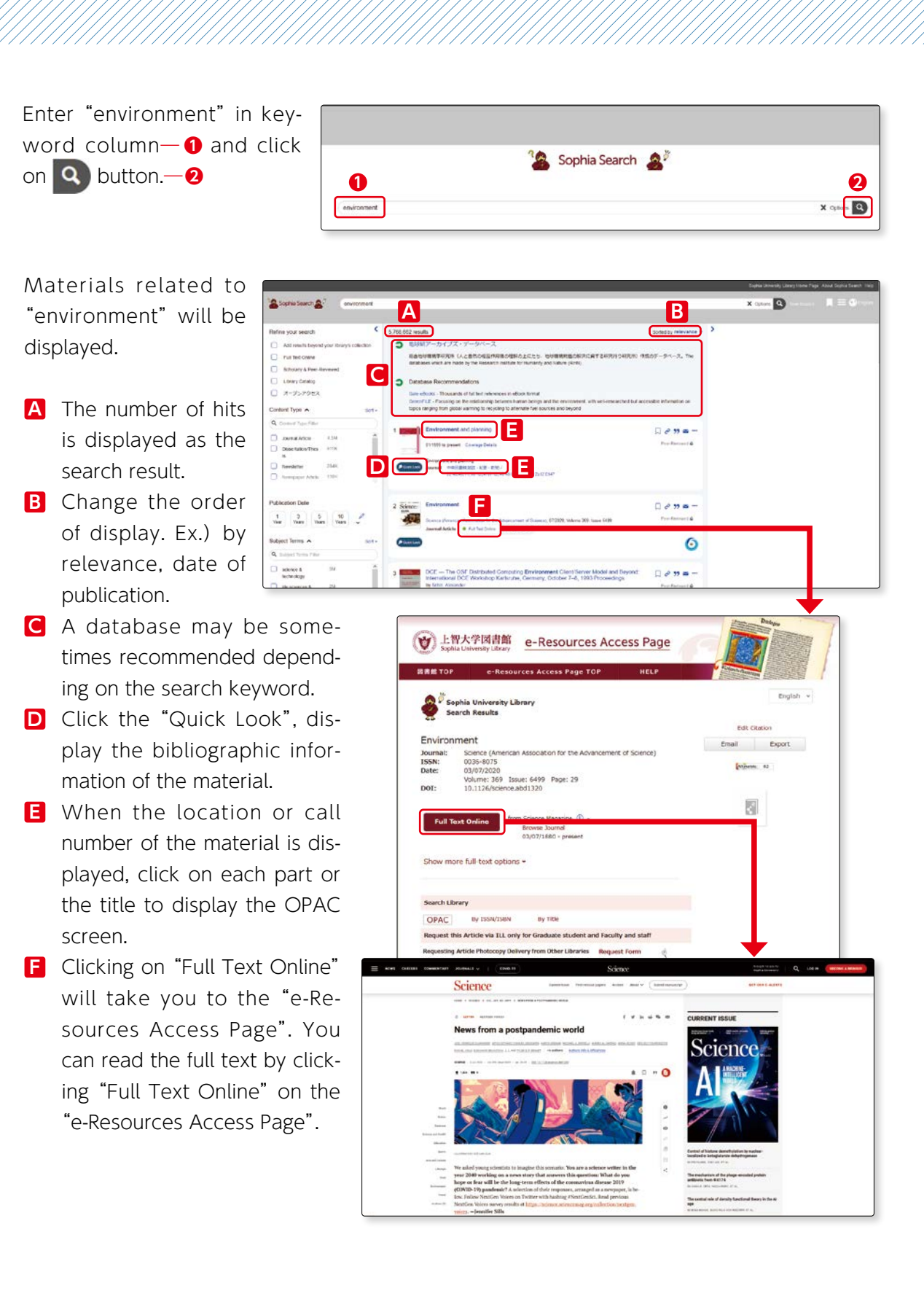

4

5

<u>2</u>-4

# Search on Sophia Search

#### 5. How to get access to the Full Text Online

There are several ways to get access to the Full Text. Clicking on "Full Text Online" will take you to the following page.

#### (1) "e-Resources Access Page",

Clicking **Full Text Online**, the full text will be displayed.

% If multiple results displayed, it means that they are included in multiple databases. The contents are the same no matter which one you access.

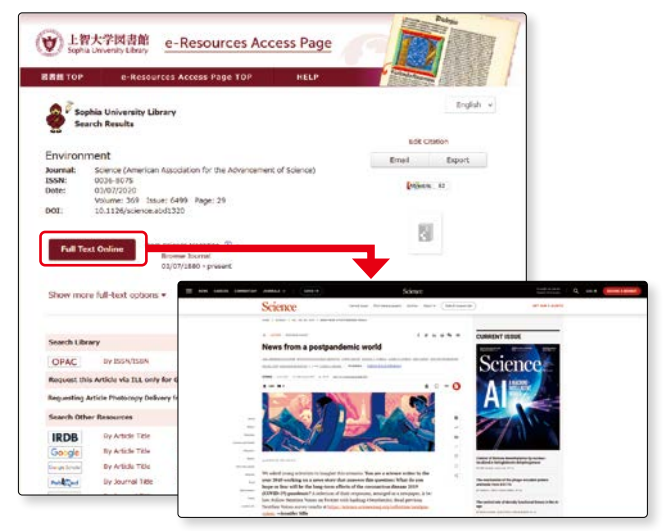

#### (2) If you move to a source/database that contains articles,

Clicking "Download PDF", the full text will be diplayed.

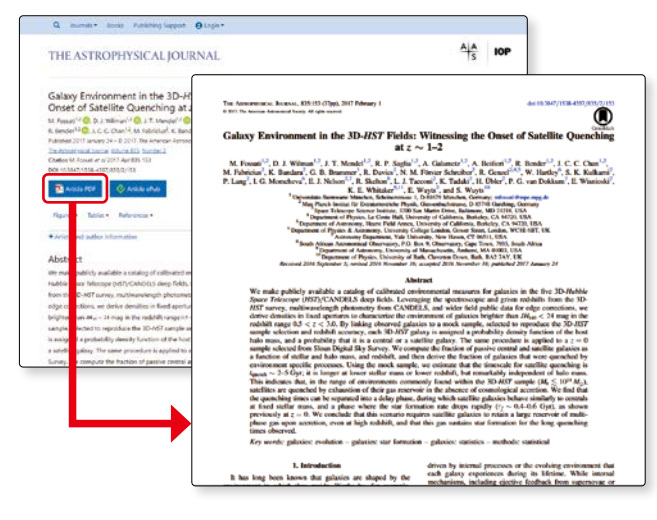

#### (3) "NDL Search",

If the material is in the National Diet Library Digital Collections, you can go to the NDL Search page.

By clicking on the "NDL Digital Collections" displayed on the top right of the screen, you can browse digital images.

\* See p.54 for more details on the National Diet Library Digital Collections.

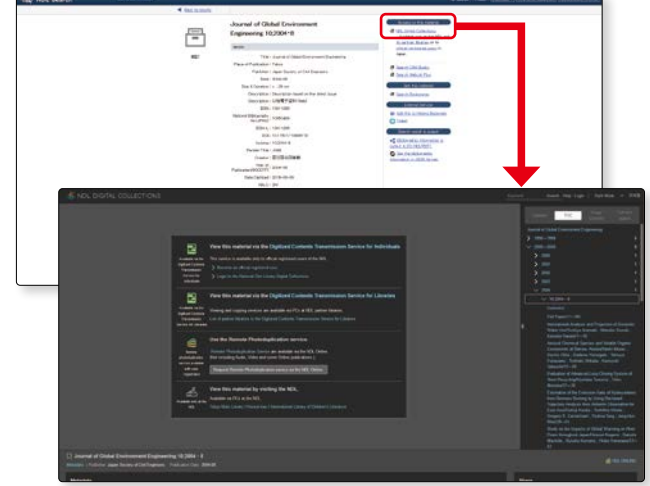

#### (4) "e-Book" page,

Open the e-book, then the table of contents will be displayed.

You can read the text by clicking "PDF" displayed next to the table of contents.

- ※ To access e-Book, you need to connect VPN. (☞ See p.71 for more details )
- \* The appearance of the e-book varies depending on the provider.

For more information on e-books, please refer to "Let's start e-books".

https://www.lib.sophia.ac.jp/ ebook?lang=en

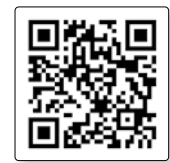

|                                                                                                    |                                                                                                    | Å      |
|----------------------------------------------------------------------------------------------------|----------------------------------------------------------------------------------------------------|--------|
|                                                                                                    |                                                                                                    |        |
| Conference proceedings   © 1931                                                                                                    |                                                                                                    |        |
| DCE - The OSF Distributed Computing                                                                                                    |                                                                                                    |        |
| Environment, Client/Server Model and Beyond<br>International DCE Workshop, Karlsruhe, Germany, October 7-8, 1993.                                                                                                    | 1                                                                                                    |        |
| Proceedings                                                                                                    |                                                                                                    |        |
| me > Conference proceedings                                                                                                    |                                                                                                    |        |
| Editors: Alexander, Sobill                                                                                                    | <ul> <li>Software Book</li> <li>Marcara Software</li> </ul>                                                                                                    | -      |
| Part of the book series Lecture Notes in Computer Science (LNCS, volume 731)                                                                                                    | The optimizer will be finalized at chart                                                                                                    |        |
| Conference series link(s): DCF-international Workshop on Dimilibuted Computing Environment of<br>the Doon Software Exandation (055)                                                                                                    | Purchases are for personal use on                                                                                                    | e      |
|                                                                                                    | Learn about antheboeal subscriptor                                                                                                    | 3      |
| Conference (20 Conces                                                                                                    |                                                                                                    |        |
| connective processings one size 1995.                                                                                                    |                                                                                                    |        |
| Sections                                                                                                    |                                                                                                    |        |
| Table of contents<br>Other volumes                                                                                                    |                                                                                                    |        |
|                                                                                                    | $\sim\sim\sim\sim$                                                                                                    | $\geq$ |
| Search within book                                                                                                    |                                                                                                    |        |
|                                                                                                    | a                                                                                                    |        |
| - Previous Page t of 2 Next ->                                                                                                    |                                                                                                    |        |
|                                                                                                    |                                                                                                    |        |
| Access provided by Sophia University, Sophia School Corporation                                                                                                    |                                                                                                    |        |
| Front Matter                                                                                                    | Price                                                                                                    |        |
| Front Matter                                                                                                    | 54C."                                                                                                    |        |
| Distributed systems, OSF DCE, and beyond<br>M faces & Gabe 1 Dense & Manha are A Sett                                                                                                    | BRE*                                                                                                    |        |
| Psets 1-20                                                                                                    |                                                                                                    |        |
| Comparing two distributed environments: DCE and ANSAware                                                                                                    | EDE *                                                                                                    |        |
| Ashiyy Batz, Paul King, Kany Raymond<br>Pages 21-30                                                                                                    |                                                                                                    |        |
| Comparison of DCE RPC, DFN-RPC, ONC and PVM                                                                                                    | EDE #                                                                                                    |        |
| Rolf Rapenpathar: Armin Schuch<br>Pages 30-46                                                                                                    |                                                                                                    |        |
| Some DCE nerformance analysis results                                                                                                    | PDE#                                                                                                    |        |
| Bossrathy, Praid Drait David B, Ruddeck                                                                                                    |                                                                                                    |        |
| rages +1 Hz                                                                                                    |                                                                                                    |        |
|                                                                                                    | 17 See                                                                                                    |        |
| A performance study of the DCE 1.0.1 Cell Directory Service: Implications for<br>analization and tool programmers                                                                                                    | 4 (Q).*                                                                                                    |        |
| A performance study of the DCE 1.0.1 Cell Directory Service: Implications for<br>anolization and tool neorrammera                                                                                                    | E 120.8                                                                                                    |        |
| A performance study of the DCE 1.0.1 Cell Directory Service. Implications for<br>anolisation and tool anorrammers.                                                                                                    | ¢ 107.4                                                                                                    |        |
| A performance study of the DCE Local Cell Directory Service. Implications for<br>anolisation and tool programmers                                                                                                    | TE and Beyond                                                                                                    |        |
| A performance study of the DCE 1.0.1 Cell Directory Service: Implications for<br>application and tool programmera                                                                                                    | cE, and Beyond                                                                                                    |        |
| A performance study of the DCE 1.0.2 Cell Directory Service. Implications for<br>anolisation and tool procrammers.<br>Distributed Systems, OSF DC<br>M. Bever <sup>1</sup> , K. Geihs <sup>2</sup> , L. Heuser <sup>3</sup> , M. Mit                                                                                                    | CE, and Beyond<br>ahlhäuser <sup>4</sup> , A. Schill <sup>5</sup>                                                                                                    |        |
| A performance study of the DCE 1.0.1 Cell Directory Service: Implications for<br>anolisation and tool avarrammera<br>Distributed Systems, OSF DC<br>M. Bever <sup>1</sup> , K. Geihs <sup>2</sup> , L. Heuser <sup>3</sup> , M. Mi<br>1) IBM European Networking Center,<br>69115 Heidelberg, Germany; e-mail: bev                                                                                                    | CE, and Beyond<br>ihlhäuser <sup>4</sup> , A. Schill <sup>5</sup><br>Vangerowstr. 18,<br>er@dhdibm1.bitnet                                                                                                    |        |
| A performance study of the DCE 1.0.1 Cell Directory Service: Implications for<br>anolisation and tool avarrammera<br>Distributed Systems, OSF DC<br>M. Bever <sup>1</sup> , K. Geihs <sup>2</sup> , L. Heuser <sup>3</sup> , M. Mi<br>1) IBM European Networking Center,<br>69115 Heidelberg, Germany; e-mail: bew<br>2) University of Frankfurt, Dept. of Informat<br>60054 Frankfurt, Demty. c- mail: setModified                                                                                                    | CE, and Beyond<br>ihlhäuser <sup>4</sup> , A. Schill <sup>5</sup><br>Vangerowstr. 18,<br>er@dhdibm1.bitnet<br>ics, P.O. Box 111932,<br>ormatik.uni/ankfurt.de                                                                                                    |        |
| A performance study of the DCE 1.0.2 Cell Directory Service: Implications for<br>anolisation and tool avarrammera<br>Distributed Systems, OSF DC<br>M. Bever <sup>1</sup> , K. Geihs <sup>2</sup> , L. Heuser <sup>3</sup> , M. Mi<br>1) IBM European Networking Center,<br>69115 Heidelberg, Germany; e-mail: bew<br>2) University of Frankfurt, Dept. of Informat<br>60054 Frankfurt, Germany; e-mail: geihs@info<br>3) Disjtial Equipment GmbH, CEC Karlsruhe, 1                                                                                                    | CE, and Beyond<br>ihlhäuser <sup>4</sup> , A. Schill <sup>5</sup><br>Vangerowstr. 18,<br>er@dhdibm1.bitnet<br>ics, P.O. Box 111932,<br>ormatik.uni-frankfurt.de<br>Vincenz-Frießnitz-Str. 1,                                                                                                    |        |
| A performance study of the DCE 1.0.1 Cell Directory Service: Implications for<br>moliterion and tool programmera<br>Distributed Systems, OSF DC<br>M. Bever <sup>1</sup> , K. Geihs <sup>2</sup> , L. Heuser <sup>3</sup> , M. Mi<br>1) IBM European Networking Center, 1<br>69115 Heidelberg, Germany; e-mail: bew<br>2) University of Frankfurt, Dept, of Informat<br>60054 Frankfurt, Germany; e-mail: best<br>0054 Frankfurt, Germany; e-mail: best<br>6013 Legipment GmbH, CEC Karlsruhe,<br>76131 Karlsruhe, Germany; e-mail: heuser@                                                                                                    | CE, and Beyond<br>ihlhäuser <sup>4</sup> , A. Schill <sup>5</sup><br>Vangerowstr. 18,<br>er@dhdibm1.bitnet<br>ics, P.O. Box 111932,<br>formatik.uni-frankfurt.de<br>Vincenz-Prießnitz-Str. 1,<br>20 kampus.eret.dec.com                                                                                                    |        |
| A performance study of the DCE 1.0.1 Cell Directory Service: Implications for<br>anolastical and tool searcannees.<br><b>Distributed Systems, OSF DC</b><br>M. Bever <sup>1</sup> , K. Geihs <sup>2</sup> , L. Heuser <sup>3</sup> , M. Mi<br>1) IBM European Networking Center, 1<br>(6)115 Heidelberg, Germany; e-mail: bev<br>2) University of Frankfurt, Dept. of Informat<br>60054 Frankfurt, Germany; e-mail: geihe@info<br>3) Digital Equipment GmbH, CEC Karlsnub,<br>76131 Karlsruhe, Germany; e-mail: mail: heusenfo<br>4) University of Karlsruhe, Institute of Telen<br>76138 Karlsruhe, Germany; e-mail: mail: mai                                                                                      | CE, and Beyond<br>ihlhäuser <sup>4</sup> , A. Schill <sup>5</sup><br>Vangerowstr. 18,<br>er@dhdibm1.bitnet<br>ics, P.O. Box 111932,<br>jornatik.uni-frankfurt.de<br>Vincenz-Prießnitz-Str. 1,<br>jokampus.enet.dec.com<br>natics, Postfach 6980,<br>tik.informatik.uni-karlsruhe.de                                                                                                    |        |
| A cerformance study of the DCE 1.0.1 Cell Directory Service: Implications for<br>anolacion and tool searcannees.<br><b>Distributed Systems, OSF DC</b><br>M. Bever <sup>1</sup> , K. Geihs <sup>2</sup> , L. Heuser <sup>3</sup> , M. Mi<br>1) IBM European Networking Center, J.<br>(6)115 Heidelberg, Germany; e-mail: bev<br>2) University of Frankfurt, Dept. of Informat<br>60054 Frankfurt, Germany; e-mail: Beidel<br>3) Digital Equipment GmbH, CEC Karlsruhe,<br>76131 Karlsruhe, Cermany; e-mail: heusef<br>4) University of Karlsruhe, Institute of Telen<br>76128 Karlsruhe, Germany; e-mail: max@kt.eleman<br>5) University of Karlsruhe, Institute of Telen                                                                                                    | CE, and Beyond<br>ihlhäuser <sup>4</sup> , A. Schill <sup>5</sup><br>Vangerowstr. 18,<br>er@dhdibml.bitnet<br>icis, P.O. Box 111932,<br>iormatik.uni-frankfurt.de<br>Vincenz-Prießnitz-Str. 1,<br>@kampus.enet.dec.com<br>natics, Postfach 6980,<br>tik.informatik.uni-karlsruhe.de<br>matics, Postfach 6980,                                                                                                    |        |
| A cerformance study of the DCE 1.0.1 Cell Directory Service: Implications for<br>anolacion and tool serviranmers<br>Distributed Systems, OSF DC<br>M. Bever <sup>1</sup> , K. Geihs <sup>2</sup> , L. Heuser <sup>3</sup> , M. Mü<br>1) IBM European Networking Center, 1<br>(6115 Heidelberg, Germany; e-mail: bev<br>2) University of Frankfurt, Dept. of Informat<br>60054 Frankfurt, Germany; e-mail: selhe@infi<br>3) Digital Equipment GmbH, CEC Karlsnub,<br>76131 Karlsruhe, Germany; e-mail: max@ik.telemat<br>5) University of Karlsruhe, Institute of Telen<br>76128 Karlsruhe, Germany; e-mail: schill@itelemati                                                                                                    | CE, and Beyond<br>ihlhäuser <sup>4</sup> , A. Schill <sup>5</sup><br>Vangerowstr. 18,<br>er@dhdibm1.bitnet<br>ics, P.O. Box 111932,<br>formatik.uni-frankfurt.de<br>Vincenz-Prießnitz-Str. 1,<br>pkampus.eret.dec.com<br>natics, Postfach 6980,<br>ik.informatik.uni-karlsruhe.de                                                                                                    |        |
| A serformance study of the DCE 1.0.1 Cell Directory Service: Implications for<br>anotherian and tool neotrannees<br>Distributed Systems, OSF DC<br>M. Bever <sup>1</sup> , K. Geins <sup>2</sup> , L. Heuser <sup>3</sup> , M. Mü<br>1) IBM European Networking Center, 1,<br>69115 Heidelberg, Germany; e-mail: bev<br>2) University of Frankfurt, Dept. of Informat<br>60054 Frankfurt, Germany; e-mail: sells@infi<br>3) Digital Equipment GmbH, CEC Karlsruhe,<br>76131 Karlsruhe, Germany; e-mail: heuseng<br>4) University of Karlsruhe, Institute of Telen<br>76128 Karlsruhe, Germany; e-mail: naw@ik.telemat<br>5) University of Karlsruhe, Institute of Telen<br>76128 Karlsruhe, Germany; e-mail: schill@itelemati                                                                                                    | CE, and Beyond<br>ihlhäuser <sup>4</sup> , A. Schill <sup>5</sup><br>Vangerowstr. 18,<br>er@dhdibm1.bitnet<br>ics, P.O. Box 111932,<br>ormatik.uni-frankfurt.de<br>Vincenz-Prießnitz-Str. 1,<br>pkampus.enet.dec.com<br>natics, Postfach 6980,<br>ik.informatik.uni-karlsruhe.de<br>natics, Postfach 6980,<br>ik.informatik.uni-karlsruhe.de                                                                                                    |        |
| A serformance study of the DCE 1.0.1 Cell Directory Service: Implications for<br>anotherian and tool neutrannees<br>Distributed Systems, OSF DC<br>M. Bever <sup>1</sup> , K. Geihs <sup>2</sup> , L. Heuser <sup>3</sup> , M. Mi<br>1) IBM European Networking Center, 1<br>(6915 Heidelberg, Germany; e-mail: bew<br>2) University of Frankfurt, Dept. of Informat<br>60054 Frankfurt, Germany; e-mail: sein8@infi<br>3) Digital Equipment Gromhy, e-mail: heusen6<br>4) University of Karlsruhe, Institute of Telen<br>76128 Karlsruhe, Germany; e-mail: max@ik.telemati<br>5) University of Karlsruhe, Institute of Telen<br>76128 Karlsruhe, Germany; e-mail: schill@stelemati<br>5) University of Karlsruhe, Institute of Telen<br>76128 Karlsruhe, Germany; e-mail: schill@stelemati                                                                                                    | CE, and Beyond<br>ihlhäuser <sup>4</sup> , A. Schill <sup>5</sup><br>Vangerowstr. 18,<br>er@dhdibm1.bitnet<br>ics, P.O. Box 111932,<br>formatik.uni-frankfurt.de<br>Vincenz-Prießnitz-Str. 1,<br>pkampus.enet.dec.com<br>natics, Postfach 6980,<br>ik.informatik.uni-karlsruhe.de<br>natics, Postfach 6980,<br>ik.informatik.uni-karlsruhe.de                                                                                                    |        |
| A performance study of the DCE 1.0.1 Cell Directory Service: Implications for<br>anolization and tool novreanness<br>Distributed Systems, OSF DC<br>M. Bever <sup>1</sup> , K. Geihs <sup>2</sup> , L. Heuser <sup>3</sup> , M. Mi<br>1) IBM European Networking Center, 1,<br>69115 Heidelberg, Germany; e-mail: bev<br>2) University of Frankfurt, Dept, of Informat<br>60054 Frankfurt, Germany; e-mail: Reserved<br>3) University of Frankfurt, Dept, of Informat<br>60054 Frankfurt, Germany; e-mail: heuserved<br>4) University of Karlsruhe, Institute of Telen<br>76128 Karlsruhe, Germany; e-mail: neuserved<br>4) University of Karlsruhe, Institute of Telen<br>76128 Karlsruhe, Germany; e-mail: schill@telemati<br>5) University of Karlsruhe, Institute of Telen<br>76128 Karlsruhe, Germany; e-mail: schill@telemati<br>Abstract. This introduction paper presents basic four<br>and applications and then shows how OSF IDCE addp<br>by distributed environments. The DCE architecture is<br>ity of the DCE. components is explained, and the DCE                                                                                                    | CE, and Beyond<br>ihlhäuser <sup>4</sup> , A. Schill <sup>5</sup><br>Vangerowstr. 18,<br>er@dhdibm1.bitnet<br>ics, P.O. Box 111932,<br>formatik.uni-frankfurt.de<br>Vincenz-Priednitz-Str. 1,<br>pkampus.enet.dec.com<br>natics, Postfach 6980,<br>ik.informatik.uni-karlsruhe.de<br>natics, Postfach 6980,<br>ik.informatik.uni-karlsruhe.de<br>natics, Postfach 6980,<br>ik.informatik.uni-karlsruhe.de                                                                                                    |        |
| A performance study of the DCE 1.0.1 Cell Directory Service: Implications for<br>anolization and tool neurrannees<br>Distributed Systems, OSF DC<br>M. Bever <sup>1</sup> , K. Geihs <sup>2</sup> , L. Heuser <sup>3</sup> , M. Mü<br>1) IBM European Networking Center, 1<br>69115 Heidelberg, Germany; e-mail: teav<br>2) University of Frankfurt, Dept, of Informat<br>60054 Frankfurt, Germany; e-mail: isels@infi<br>3) Digital Equipment GrnbH, CEC Karlsruhe, N.<br>76131 Karlsruhe, Cermany; e-mail: heuser@<br>4) University of Karlsruhe, Institute of Telen<br>76128 Karlsruhe, Germany; e-mail: maw@ik.telemani<br>5) University of Karlsruhe, Institute of Telen<br>76128 Karlsruhe, Germany; e-mail: schill@itelemati<br>5) University of Karlsruhe, Institute of Telen<br>76128 Karlsruhe, Germany; e-mail: schill@itelemati                                                                                                    | CE, and Beyond<br>athlhäuser <sup>4</sup> , A. Schill <sup>3</sup><br>Vangerowstr. 18,<br>er@dhdibml.bitnet<br>ises, PO. Box 111932,<br>formatik.uni-frankfurt.de<br>Vincenz-Prießnitz-Str. 1,<br>visampus-enet-dec.com<br>natics, Postfach 6980,<br>tik.informatik.uni-karlsruhe.de<br>matics, Postfach 6980,<br>tik.informatik.uni-karlsruhe.de<br>matics, Postfach 6980,<br>tik.informatik.uni-karlsruhe.de<br>matics, Postfach 6980,<br>tik.informatik.uni-karlsruhe.de                                                                                                    |        |
| A performance study of the DCE 1.0.1 Cell Directory Service: Implications for<br>molection and tool neutrannees<br>Distributed Systems, OSF DC<br>M. Bever <sup>1</sup> , K. Geihs <sup>2</sup> , L. Heuser <sup>3</sup> , M. Mé<br>1) IBM European Networking Center, 1<br>(69115 Heidelberg, Germany; e-mail: beav<br>(9115 Heidelberg, Germany; e-mail: beav<br>(9115 Heidelberg, Germany; e-mail: beav<br>(9115 Heidelberg, Germany; e-mail: beav<br>(9115 Heidelberg, Germany; e-mail: beav<br>(9115 Heidelberg, Germany; e-mail: beav<br>(9115 Heidelberg, Germany; e-mail: beav<br>(9115 Heidelberg, Germany; e-mail: beav<br>(9115 Heidelberg, Germany; e-mail: beav<br>(912 Karlsruhe, Germany; e-mail: beav<br>(912 Karlsruhe, Germany; e-mail: beav<br>(912 Karl           | CE, and Beyond<br>ihlhäuser <sup>4</sup> , A. Schill <sup>3</sup><br>Vangerowstr. 18,<br>er@dhölbml.bitnet<br>ics, PO. Box 111932,<br>formatik.uni-frankfurt.de<br>Vincenz-Prießnitz-Str. 1,<br>Vekampus.enet.dec.com<br>natics, Postfach 6980,<br>tik.informatik.uni-karlsruhe.de<br>natics, Postfach 6980,<br>tik.informatik.uni-karlsruhe.de<br>natics, Postfach 6980,<br>tik.informatik.uni-karlsruhe.de<br>natics, Postfach 6980,<br>tik.informatik.uni-karlsruhe.de<br>natics, Postfach 6980,<br>tik.informatik.uni-karlsruhe.de<br>natics, Postfach 6980,<br>tik.informatik.uni-karlsruhe.de<br>natics, Postfach 6980,<br>tik.informatik.uni-karlsruhe.de<br>natics, Postfach 6980,<br>tik.informatik.uni-karlsruhe.de<br>natics, Postfach 6980,<br>tik.informatik.uni-karlsruhe.de<br>natics, Postfach 6980,<br>tik.informatik.uni-karlsruhe.de                                                                                                    |        |
| A performance study of the DCE 1.0.1 Cell Directory Service: Impellantione for<br>another the service of the product of the service of the service of the servi                                                                                                    | CE, and Beyond<br>Lihlhäuser <sup>4</sup> , A. Schill <sup>5</sup><br>Vangerowstr. 18,<br>er@dhölibml.bötnet<br>ics, PO. Box 111932,<br>iornatik.uni-frankfurt.de<br>Vincenz-Prießnitz-Str. 1,<br>pkampus.enet.dec.com<br>natics, Postfach 6980,<br>tik.informatik.uni-karlsruhe.de<br>natics, Postfach 6980,<br>ik.informatik.uni-karlsruhe.de<br>natics, Postfach 6980,<br>ik.informatik.uni-karlsruhe.de<br>natics, Postfach 6980,<br>ik.informatik.uni-karlsruhe.de<br>illustrated, the basic functional-<br>RPC as the major base for cli-<br>rest basic functional-<br>RPC as the major base for cli-<br>towards distributed bylicet-<br>towards distributed multimedia                                                                                                    |        |
| A performance study of the DCE 1.0.1 Cell Directory. Service: Implications of<br>production and tool nonzrammers.<br><b>Distributed Systems, OSF DC</b><br>M. Bever <sup>1</sup> , K. Geihs <sup>2</sup> , L. Heuser <sup>3</sup> , M. Mi<br>1) IBM European Networking Center, N.<br>69115 Heidelberg, Germany; e-mail: evidence<br>(9115 Heidelberg, Germany; e-mail: evidence<br>(9115 Heidelberg, Germany; e-mail: evidence<br>(9115 Heidelberg, Germany; e-mail: evidence<br>(9115 Heidelberg, Germany; e-mail: evidence<br>(9115 Heidelberg, Germany; e-mail: evidence<br>(9115 Heidelberg, Germany; e-mail: evidence<br>(9115 Heidelberg, Germany; e-mail: evidence<br>(9115 Heidelberg, Germany; e-mail: evidence<br>(9115 Heidelberg, Germany; e-mail: evidence<br>(9115 Heidelberg, Germany; e-mail: evidence<br>(9115 Heidelberg, Germany; e-mail: evidence<br>(9115 Heidelberg, Germany; e-mail: evidence<br>(9115 Heidelberg, Germany; e-mail: schill@telematics<br>(9115 Heidelberg, Germany; e-mail: schill@telematics<br>(9115 Heidelberg, Germany; e-mail: schill@te                            | CE, and Beyond<br>Lihlhäuser <sup>4</sup> , A. Schill <sup>5</sup><br>Vangerowstr. 18,<br>er@dhôlbml.bötnet<br>ises, P.O. Box 11932,<br>ormatik.uni-fankfurt.de<br>Vincenz-Prießnitz-Str. 1,<br>Pkampus.enet.dec.com<br>natics, Postfach 6980,<br>tik.informatik.uni-karlsruhe.de<br>natics, Postfach 6980,<br>tik.informatik.uni-karlsruhe.de<br>natics, Postfach 6980,<br>tik.informatik.uni-karlsruhe.de<br>natics, Postfach 6980,<br>tik.informatik.uni-karlsruhe.de<br>natics, Postfach 6980,<br>tik.informatik.uni-karlsruhe.de<br>natics, Postfach 6980,<br>tik.informatik.uni-karlsruhe.de<br>natics, Postfach 6980,<br>tik.informatik.uni-karlsruhe.de<br>natics, Postfach 6980,<br>tik.informatik.uni-karlsruhe.de                                                                                                    |        |
| A performance study of the DCE 1 to 1 Cell Directory Service: Implications of<br>performance and tool nonzrammers<br>Distributed Systems, OSF DC<br>M. Bever <sup>1</sup> , K. Geihs <sup>2</sup> , L. Heuser <sup>3</sup> , M. Mi<br>1) IBM European Networking Center, N<br>(9)115 Heidelberg, Germany; e-mail: estimation<br>(9)115 Heidelberg, Germany; e-mail: estimation<br>(9) University of Frankfurt, Dept. of Informat<br>60054 Frankfurt, Germany; e-mail: geihs@infi<br>(9) Digital Equipment GmbH, CEC Karbruhe, N<br>76131 Karlsruhe, Germany; e-mail: heusen@i<br>4) University of Karlsruhe, Institute of Telen<br>76128 Karlsruhe, Germany; e-mail: schill@telemati<br>by University of Karlsruhe, Institute of Telen<br>76128 Karlsruhe, Germany; e-mail: schill@telemati<br>Abstract. This introduction paper presents basic four<br>and applications and then shows how OSF DCE adding<br>by distributed environments, The DCE architecture is<br>ity of the DCE components is explained, and the DCE<br>enVierver applications is presented in closer detail.<br>The paper also discusses requirements and new mode<br>able even more advanced distributed applications. The paper also discusses requirements and new mode<br>able even more advanced istributed applications. The paper also discusses requirements and new mode<br>able even more advanced istributed applications. The paper also discusses requirements and new mode<br>able even more advanced istributed applications. The paper also discusses requirements and new mode<br>able even more advanced istributed applications. The paper also discusses requirements and new mode<br>able even more advances are outined and directions<br>applications are optimed out. Moreover, other require<br>vanced tool support or distributed transaction facilitie<br>overview of the papers within these proceedings is given.                                                                                                    | CE, and Beyond<br>Lihlhäuser <sup>4</sup> , A. Schill <sup>5</sup><br>Vangerowstr. 18,<br>er@dhölm1.binet<br>tics, P.O. Box 11932,<br>ormatik.uni-frankfurt.de<br>Vincenz-Prießnitz-Str. 1,<br>Pkampus.ent.dec.com<br>natics, Postfach 6980,<br>tik.informatik.uni-karlsruhe.de<br>natics, Postfach 6980,<br>tik.informatik.uni-karlsruhe.de<br>natics, Postfach 6980,<br>tik.informatik.uni-karlsruhe.de<br>natics, Postfach 6980,<br>tik.informatik.uni-karlsruhe.de<br>natics, Postfach 6980,<br>tik.informatik.uni-karlsruhe.de<br>natics, Postfach 6980,<br>tik.informatik.uni-karlsruhe.de<br>natics, Postfach 6980,<br>tik.informatik.uni-karlsruhe.de<br>natics, Postfach 6980,<br>tik.informatik.uni-karlsruhe.de<br>natics, Postfach 6980,<br>tik.informatik.uni-karlsruhe.de<br>natics, Postfach 6980,<br>tik.informatik.uni-karlsruhe.de<br>natics, Postfach 6980,<br>tik.informatik.uni-karlsruhe.de<br>natics, Postfach 6980,<br>tik.informatik.uni-karlsruhe.de<br>natics, Postfach 6980,<br>tik.informatik.uni-karlsruhe.de                                                                                                    |        |
| A performance study of the DCL 1.0.1 Cell Directory Service: Implications of<br>anotheritan and tool novreanness<br>Distributed Systems, OSF DCL<br>M. Bever <sup>1</sup> , K. Geins <sup>2</sup> , L. Heuser <sup>3</sup> , M. Mc<br>1) IBM European Networking Center, 1,<br>69115 Heidelberg, Germany; e-mail: teav<br>(9115 Heidelberg, Germany; e-mail: teav<br>(9115 Heidelberg, Germany; e-mail: teave<br>(9115 Heidelberg, Germany; e-mail: teave<br>(9115 Heidelberg, Germany; e-mail: teave<br>(9115 Heidelberg, Germany; e-mail: teave<br>(9115 Heidelberg, Germany; e-mail: teave<br>(9115 Heidelberg, Germany; e-mail: teave<br>(910) Iniversity of Karlstnike, Institute of Telen<br>76128 Karlstruhe, Germany; e-mail: teave<br>(910) Iniversity of Karlstnike, Institute of Telen<br>76128 Karlstnuhe, Germany; e-mail: teavelike<br>(910) Statistophe, Germany; e-mail: teavelike<br>(910) Iniversity of Karlstnike, Institute of Telen<br>76128 Karlstnuhe, Germany; e-mail: teavelike<br>(910) Iniversity of Karlstnike, Institute of Telen<br>76128 Karlstnuhe, Germany; e-mail: teavelike<br>(910) Iniversity of Karlstnike, Institute of Telen<br>76128 Karlstnuhe, Germany; e-mail: teavelike<br>(910) Iniversity of Karlstnike, Institute of Telen<br>76128 Karlstnuhe, Germany; e-mail: teavelike<br>(910) Iniversity of Karlstnike, Institute of Telen<br>76128 Karlstnuhe, Germany; e-mail: teavelike<br>(910) Iniversity of Karlstnike, Institute of Telen<br>76128 Karlstnuhe, Germany; e-mail: teavelike<br>(910) Iniversity of Karlstnike, Institute of Telen<br>76128 Karlstnuhe, Germany; e-mail: teavelike<br>(910) Iniversity of Karlstnike, Institute of Telen<br>76128 Karlstnuhe, Germany; e-mail: teavelike<br>(910) Iniversity of Karlstnike, Institute of Telen<br>76128 Karlstnuhe, Germany; e-mail: teavelike<br>(910) Iniversity of Karlstnike, Institute of Telen<br>76128 Karlstnuhe, Germany; e-mail: teavelike<br>(910) Iniversity of Karlstnike<br>(910) Iniversity of Karlstnike<br>(910) Iniversity of Karlstnike<br>(910) Iniversity of Karlstnike<br>(910) Iniversity of Karlstnike<br>(910) Iniversity of Karlstnike<br>(910) Iniversity of Karlstnike<br>(910) Iniversity of Karlstnike<br>(910) Iniv                     | CE, and Beyond     CE, and Beyond     thildiuser <sup>4</sup> , A. Schill <sup>3</sup> Vangerowstr. 18,     er@dhdibml.bitnet     isics, PO. Box 111932,     ormatik.uni-frankfurt.de     Vincenz-Prießnitz-Str. 1,     ykampus-enet.de.com     natics, Postfach 6980,     tik.informatik.uni-karlsruhe.de     matics, Postfach 6980,     tik.informatik.uni-karlsruhe.de     itk.informatik.uni-karlsruhe.de     itk.informatik.uni-karlsruhe.de     indations of distributed systems     isesses the requirements imposed     illustrated, the basic functional-<br>RPC as the major base for cli-     els beyond DCE in order to en-     particular, distributed object-     towards distributed bice-     towards distributed multimedia     ements and trends such as ad-     sare also discussed. Finally, an                                                                                                    |        |
| A serformance study of the DCE 1.0.1 Cell Directory Service: Implications of<br>another two and tool new resonances<br>Distributed Systems, OSF DC<br>M. Bever <sup>1</sup> , K. Geins <sup>2</sup> , L. Heuser <sup>3</sup> , M. Mc<br>1) IBM European Networking Center, 1,<br>69115 Heidelberg, Germany; e-mail: tew<br>(9115 Heidelberg, Germany; e-mail: geink@inf<br>(9115 Heidelberg, Germany; e-mail: seink@inf<br>(9115 Heidelberg, Germany; e-mail: seink@inf<br>(9115 Heidelberg, Germany; e-mail: tewer<br>(9115 Heidelberg, Germany; e-mail: seink@inf<br>(9115 Heidelberg, Germany; e-mail: seink@inf<br>(9115 Heidelberg, Germany; e-mail: seink@inf<br>(9125 Harlsruhe, Cermany; e-mail: newer@inf<br>(9128 Karlsruhe, Germany; e-mail: schill@itelemati<br>(9128 Karlsruhe, Germany; e-mail: schill@itelemati<br>S) University of Karlsruhe, Institute of Telen<br>76128 Karlsruhe, Germany; e-mail: schill@itelemati<br>Abstract. This introduction paper presents basic four<br>and applications and then shows how OSF IDCE add<br>by distributed environments, The DCE architecture is<br>bit of the DCE components is carplained, and the ISCE<br>ent/server applications is presented in closer detail.<br>The paper also discusses requirements and new mode<br>supplications are outlined and directions,<br>applications are outlined and directions,<br>applications are outlined and directions applications are outlined applications. In<br>oriented DCE extensions are outlined and directions applications are outlined applications. In<br>oriented DCE extensions are outlined and directions applications are outlined applications. In<br>oriented DCE extensions are outlined applications. In<br>oriented DCE extensions are outlined applications. In<br>oriented DCE extensions are outlined applications. In<br>oriented DCE extensions are outlined applications. In<br>oriented DCE extensions are outlined applications. In<br>oriented DCE extensions are outlined applications. In<br>oriented DCE extensions are outlined applications. In<br>oriented DCE extensions are outlined applications. In<br>oriented DCE extensions are outlined applications. In<br>oriented DCE extensions are o                                     | CE: CE: CE: CE: CE: CE: CE: CE: CE:                                                                                                    |        |
| A performance study of the BCE 1.0.1 Cell Directory Service: Intellection of<br>anolacion and tool neurrannees<br>Distributed Systems, OSF DC<br>M. Bever <sup>1</sup> , K. Geihs <sup>2</sup> , L. Heuser <sup>2</sup> , M. Mc<br>1) IBM European Networking Center, Y.<br>69115 Heidelberg, Germany; e-mail: teas<br>(9015 Heidelberg, Germany; e-mail: seink@inf<br>3) Digital Equipment GmbH, CEC Karlsruhe, N.<br>76131 Karlsruhe, Cermany; e-mail: heuser@<br>1) University of Karlsruhe, Institute of Telen<br>76128 Karlsruhe, Germany; e-mail: schill@itelemati<br>5) University of Karlsruhe, Institute of Telen<br>76128 Karlsruhe, Germany; e-mail: schill@itelemati<br>5) University of Karlsruhe, Institute of Telen<br>76128 Karlsruhe, Germany; e-mail: schill@itelemati<br>5) University of Karlsruhe, Institute of Telen<br>76128 Karlsruhe, Germany; e-mail: schill@itelemati<br>Chize Karlsruhe, Germany; e-mail: schill@itelemati<br>1) University of Karlsruhe, Institute of Telen<br>76128 Karlsruhe, Germany; e-mail: schill@itelemati<br>2) University of Karlsruhe, Institute of Telen<br>76128 Karlsruhe, Germany; e-mail: schill@itelemati<br>2) University of Karlsruhe, Institute of Telen<br>76128 Karlsruhe, Germany; e-mail: schill@itelemati<br>2) University of Karlsruhe, Institute of Telen<br>76128 Karlsruhe, Germany; e-mail: schill@itelemati<br>2) University of Karlsruhe, Institute of Telen<br>76128 Karlsruhe, Germany; e-mail: schill@itelemati<br>2) University of Karlsruhe, Institute of Telen<br>76128 Karlsruhe, Germany; e-mail: schill@itelemati<br>2) University of Karlsruhe, Institute of Telen<br>76128 Karlsruhe, Germany; e-mail: schill@itelemati<br>3) University of Karlsruhe, Institute of Telen<br>76128 Karlsruhe, Germany; e-mail: schill@itelemati<br>3) University of Karlsruhe, Institute of Telen<br>76128 Karlsruhe, Germany; e-mail: schill@itelemati<br>3) University of Karlsruhe, Instituted applications. In<br>76128 Karlsruhe, Germany; e-mail: schill@itelemati<br>3) University of Karlsruhe, Instituted applications. In<br>76128 Karlsruhe, Germany; e-mail: schill@itelemati<br>3) University of Karlsruhe, Instituted Inversiter<br>4) Universiter (Intelemat                               | CE, and Beyond<br>ihlhäuser <sup>4</sup> , A. Schill <sup>3</sup><br>Vangerowstr. 18,<br>er@dhdibml.bitnet<br>ics, P.O. Box 111932,<br>formatik.uni-frankfurt.de<br>Vincenz-Prießnitz-Str. 1,<br>pkarnpus. enet.dec.com<br>natics, Postfach 6980,<br>tik.informatik.uni-karlsruhe.de<br>matics, Postfach 6980,<br>tik.informatik.uni-karlsruhe.de<br>indations of distributed systems<br>esses the roquirements imposed<br>illustrated, the basic functional-<br>i. RPC as the major base for cli-<br>els beyond DCE in order to en-<br>natics, and istributed object-<br>towards distributed multimedia<br>ements and trends such as ad-<br>s are also discussed. Finally, an<br>en.                                                                                                    |        |
| A performance study of the DCE 1.0.1 Cell Directory Service: Intellection of the DCE 1.0.1 Cell Directory Service: Intellection of the DCE 1.0.1 Cell Directory of the DCE 1.0.1 Cell Directory of the 1.0.1 Cell Directory of the DCE 1.0.1 Cell Directory of the DCE 1.0                                                                                                    | CE, and Beyond<br>ihlhäuser <sup>4</sup> , A. Schill <sup>3</sup><br>Vangerowstr. 18,<br>er@dhölbml.bitnet<br>icis, P.O. Box 111932,<br>formatik.uni-frankfurt.de<br>Vincenz-Prießnitz-Str. 1,<br>Vekampus.enet.dec.com<br>natics, Postfach 6980,<br>tik.informatik.uni-karlsruhe.de<br>natics, Postfach 6980,<br>tik.informatik.uni-karlsruhe.de<br>indations of distributed systems<br>sesse the roquirements imposed<br>illustrated, the basic functional-<br>ik.informatik.uni-karlsruhe.de<br>roter of the basic functional-<br>ik.informatik.uni-karlsruhe.de<br>sesse the roquirements imposed<br>illustrated, the basic functional-<br>ik.rofer as the major base for cli-<br>tes beyond DCE in order to en-<br>n particular, distributed optice-<br>towards distributed multimedia<br>ements and trends such as ad-<br>s are also discussed. Finally, an<br>en.                                                                                                    |        |
| A serformance study of the DCE 1.0.1 Cell Directory Service: Implications of<br>anotherious and tool newtrannees<br>Distributed Systems, OSF DC<br>M. Bever <sup>1</sup> , K. Geihs <sup>2</sup> , L. Heuser <sup>2</sup> , M. Mc<br>1) IBM European Networking Center, N<br>(9115 Heidelberg, Germany; e-mail: teas<br>(9115 Heidelberg, Germany; e-mail: teas<br>(9115 Heidelberg, Germany; e-mail: teas<br>(9115 Heidelberg, Germany; e-mail: teas<br>(9115 Heidelberg, Germany; e-mail: teas<br>(9115 Heidelberg, Germany; e-mail: teas<br>(9115 Heidelberg, Germany; e-mail: teas<br>(9115 Heidelberg, Germany; e-mail: teas<br>(9115 Heidelberg, Germany; e-mail: teas<br>(9115 Heidelberg, Germany; e-mail: teas<br>(9115 Heidelberg, Germany; e-mail: teas<br>(9115 Heidelberg, Germany; e-mail: teas<br>(9115 Heidelberg, Germany; e-mail: teas<br>(9115 Heidelberg, Germany; e-mail: teas<br>(9115 Heidelberg); e-mail: teas<br>(9115 Heidelberg); e-mail: | CE, and Beyond<br>ihlhäuser <sup>4</sup> , A. Schill <sup>3</sup><br>Vangerowstr. 18,<br>er@dhölim1.bitnet<br>ics, PO. Box 111932,<br>iornatik.uni-frankfurt.de<br>Vincenz-Prießnitz-Str. 1,<br>bekanpus.eret.dec.com<br>natics, Postfach 6980,<br>iki.nformatik.uni-karlsruhe.de<br>natics, Postfach 6980,<br>iki.nformatik.uni-karlsruhe.de<br>natics, Postfach 6980,<br>iki.nformatik.uni-karlsruhe.de<br>natics, Postfach 6980,<br>iki.nformatik.uni-karlsruhe.de<br>natics, Postfach 6980,<br>iki.nformatik.uni-karlsruhe.de<br>natics, Postfach 6980,<br>iki.nformatik.uni-karlsruhe.de<br>natics, Postfach 6980,<br>iki.nformatik.uni-karlsruhe.de<br>natics, Postfach 6980,<br>iki.nformatik.uni-karlsruhe.de<br>matics, Postfach 6980,<br>iki.nformatik.uni-karlsruhe.de<br>matics, Postfach 6980,<br>iki.nformatik.uni-karlsruhe.de<br>matics, Postfach 6980,<br>iki.nformatik.uni-karlsruhe.de<br>serset the requirements imposed<br>illustrated, the basic functional-<br>illustrated, the basic functional-<br>trategeeseeseeseeseeseeseeseeseeseeseeseesee                                                                                                    |        |
| A performance study of the DCE 1.0.1 Cell Directory Service: Impellations of<br>another the service of the DCE 1.0.1 Cell Directory Service: Impellations of<br>Distributed Systems, OSF DC<br>M. Bever <sup>1</sup> , K. Geihs <sup>2</sup> , L. Heuser <sup>3</sup> , M. Md<br>1) IBM European Networking Center, N<br>(9)115 Heidelberg, Germany; e-mail: text<br>(9)115 Heidelberg, Germany; e-mail: cost<br>(9)105 Heidelberg, Germany; e-mail: text<br>(9)105 Heidelberg, Germany; e-mail: text<br>(9)105 Heidelberg, Germany; e-mail: text<br>(9)105 Historub, Cernany; e-mail: text<br>(9) University of Krafsruhe, Institute of Telen<br>76128 Karlsruhe, Germany; e-mail: text<br>(9) University of Karlsruhe, Institute of Telen<br>76128 Karlsruhe, Germany; e-mail: text<br>(9) University of Karlsruhe, Institute of Telen<br>76128 Karlsruhe, Germany; e-mail: schill@telemail<br>Abstract. This introduction paper presents basic foru<br>applications and then shows how OSF IXCE adds<br>by distributed environments. The DCE architecture is<br>ity of the DCE components is explained, and the DCE<br>envirorer applications is presented in closer detail.<br>The paper also discusses requirements and hew mode<br>invisor applications is presented in closer detail.<br>The paper also discusses requirements and directions<br>applications are pointed out. Moreover, other requir<br>vareed tool support or distributed applications. In<br>criented DCE extensions are outlined and directions<br>applications are pointed out. Moreover, other requir<br>vareed tool support or distributed processing systen<br>(1,2). They are due to improved economics, functions<br>scalability. In order to explore the advantages of di-<br>support is distributed application consists of resparation<br>scalability. In order to explore the advantages of di-<br>support is distributed application or exists of experta-<br>ion of the network and cooperate in order to achi-<br>torice torus of the paper in order to achite-<br>ion of the network and cooperate in order to achite-<br>ion of the network and cooperate in order to achite-                                                                                                    | CE, and Beyond<br>Lihlhäuser <sup>4</sup> , A. Schill <sup>5</sup><br>Vangerowstr. 18,<br>er@dhölbml.bitnet<br>tics, PO. Box 111932,<br>ormatik.uni-frankfurt.de<br>Vincenz-Prießnitz-Str. 1,<br>pkampus.enet.dec.com<br>natics, Postfach 6980,<br>tik.informatik.uni-karlsruhe.de<br>natics, Postfach 6980,<br>tik.informatik.uni-karlsruhe.de<br>natics, Postfach 6980,<br>tik.informatik.uni-karlsruhe.de<br>natics, Postfach 6980,<br>tik.informatik.uni-karlsruhe.de<br>natics, Postfach 6980,<br>tik.informatik.uni-karlsruhe.de<br>natics.postfach 6980,<br>tik.informatik.uni-karlsruhe.de<br>natics.postfach 6980,<br>tik.informatik.uni-karlsruhe.de<br>matics.postfach 6980,<br>tik.informatik.uni-karlsruhe.de<br>matics.postfach 6980,<br>tik.informatik.uni-karlsruhe.de<br>tik.informatik.uni-karlsruhe.de<br>tik.informat         |        |
| A performance study of the BCE 1.0.1 Cell Directory Service: Innellection of the innellection and tool neurrannees.<br>Distributed Systems, OSF DCI 2.0.1 Cell Directory Service: Innellection of the innellection of the innellation of the innellation of the innellation of th                                                                                                    | CE, and Beyond<br>Lihlhäuser <sup>4</sup> , A. Schill <sup>5</sup><br>Vangerowstr. 18,<br>er@dhålbml.binet<br>tics, P.O. Box 111932,<br>ormatik.uni-frankfurt.de<br>Vincenz-Prießnitz-Str. 1,<br>Pkampus-ent-dec.com<br>matics, Postfach 6980,<br>tik.informatik.uni-karlsruhe.de<br>natics, Postfach 6980,<br>tik.informatik.uni-karlsruhe.de<br>natics, Postfach 6980,<br>tik.informatik.uni-karlsruhe.de<br>natics, Postfach 6980,<br>tik.informatik.uni-karlsruhe.de<br>natics, Postfach 6980,<br>tik.informatik.uni-karlsruhe.de<br>natics, Postfach 6980,<br>tik.informatik.uni-karlsruhe.de<br>natics, Postfach 6980,<br>tik.informatik.uni-karlsruhe.de<br>natics, Postfach 6980,<br>tik.informatik.uni-karlsruhe.de<br>matics, Postfach 6980,<br>tik.informatik.uni-karlsruhe.de<br>matics, Postfach 6980,<br>tik.informatik.uni-karlsruhe.de<br>tik.informatik.uni-karlsruhe.de<br>tik.informatik.uni-karlsruhe.de<br>tik.uni-karlsruhe.de<br>tik.uni-karlsruhe.de<br>tik.uni-karlsruhe.de<br>tik.uni-karlsruhe.de<br>tik.uni-karlsruhe.de<br>tik.uni-karlsruhe.de<br>tik.uni-karlsruhe.de<br>tik.uni-karlsruhe.de<br>tik.uni-karlsruhe.de<br>tik.uni-karlsruhe.de<br>tik.uni-karlsruhe.de<br>tik.uni-karlsruhe.de |        |

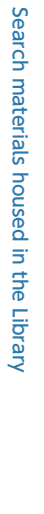

2-4

## Sophia Search searches the following electronic journals and databases.

- 19th Century UK Periodicals
- Acta Sanctorum
- AFFRIT
- American Antiquarian Society (AAS) Historical Periodicals Collection
- BioMedCentral
- Cairn.info Journals JUSTICE
- CINAHL
- Cochrane Library
- DBpia
- Early English Books Online
- HathiTrusts (OPEN Resources)
- Hein Online
- IRDB
- J-STAGE (Japan Science & Technology Information Aggregator, Electronic)
- JSTOR (Arts & Sciences & Business)
- Linguistics and Language Behavior Abstracts (LLBA)
- MathSciNet
- Eighteenth Century Collections Online
- Nineteenth Century Collections Online
- Project MUSE Standard Collection
- ProQuest Dissertations & Theses A&I
- PubMed Central (Full Participant titles)
- Sabin Americana, 1500-1926
- Web of Science

#### The following databases are partially searched.

- Academic Search Complete (EBSCOhost)
- Bibliography of Asian Studies (EBSCOhost)
- Business Source Elite (EBSCOhost)
- CiNii
- Criminal Justice Abstracts (EBSCOhost)
- EconLit (EBSCOhost)
- ERIC (EBSCOhost)
- GreenFILE
- Historical Abstracts (EBSCOhost)
- Index Islamicus (EBSCOhost)
- MEDLINE
- MLA International Bibliography
- SocINDEX (EBSCOhost)
- Teacher Reference Center